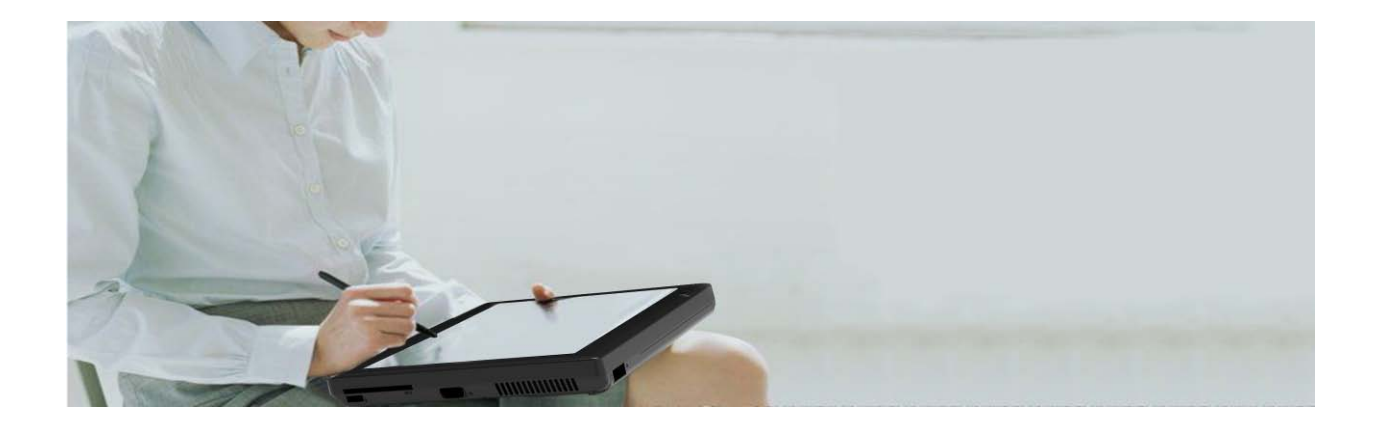

# **User's Manual** QuadPad V12 series

www.quaduro.com

# **Copyright Notice**

© 2009. Quaduro Systems., Ltd.

All rights reserved. This manual and software described herein, in whole or in part, may not be reproduced, translated, or reduced to any machine-readable without prior written approval.

Changes may be made periodically to the information in this publication without obligation to notify any person of such revisions or changes. Such changes will be incorporated in new editions of this manual or supplementary documents and publications. This company makes no representations or warranties, either expressed or implied, with respect to the contents hereof and specifically disclaims the implied warranties of merchantability or fitness for a particular purpose.

The information contained herein is subject to change without notice. The only warranties for tablet products and services are set forth in the express warranty statements accompanying such products and services. Nothing herein should be construed as constituting an additional warranty.

Record the model number, serial number, purchase date and place of purchase information in the space provided below. The serial number and model number are recorded on the label affixed to your computer. All correspondence concerning your unit should include the serial number, model number and purchase information.

QuadPad V12 User's Manual Original Issue: 02/2011

**Tablet Series** 

Quaduro Systems logo are registered trademarks of Quaduro Systems., Ltd. Other companies' product names or trademarks are used herein for identification purposes only and belong totheir respective companies.

# **EU Declaration of Conformity**

# CE

Responsible Party Name: Quaduro Systems., Ltd Address: Address: Unit 1, Number 8, Argall Avenue, London, E10 7QE

Product: Tablet PC TBABLET Trade Name: Quaduro Systems Model Number: QuadPad V12 Series

This product, which has been issued the test report listed as above, is confirmed to comply with the requirements of the following EMC standard.

- EN55022:2006
- EN55024:1998 + A1:2001 + A2:2003
- EN61000-3-2:2006
- EN61000-3-3:1995 + A1:2001 + A2 : 2005
- EN61000-4-2 Edition 1.2: 2001-04
- EN61000-4-3 Edition 3.0:2006
- EN61000-4-4:2004
- EN61000-4-5 Edition 2.0:2005
- EN61000-4-6 Edition 2.2:2006
- EN61000-4-8 Edition 1.1:2001-03
- EN61000-4-11 Second Edition:2004-03

# **USA Declaration of Conformity**

# FC

Responsible Party Name: Quaduro Systems., Ltd Address: Unit 1, Number 8, Argall Avenue, London, E10 7QE

Product: Tablet PC TB Trade Name: Quaduro Systems Model Number: TB Series

This product, which has been issued the test report listed as above, is confirmed to comply with the requirements of the following EMC standard.

FCC CFR Title 47 Part 15 Subpart B: 2008 Class B CISPR 22: 2005 ANSI C63.4: 2003

# **Safety Declaration**

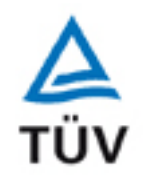

# CB

Responsible Party Name: Quaduro Systems., Ltd Address: Address: Unit 1, Number 8, Argall Avenue, London, E10 7QE

Product: Tablet PC TB Trade Name: Quaduro Systems Model Number: V12 Series

This product, which has been issued the test report listed as above, is confirmed to comply with the requirements of the following Safety standard.

• IEC 60950-1:2001

# **Environment Declaration by Quaduro Systems**

This product is compatible with the directive information of WEEE.

## The directive information of WEEE (Waste from Electrical and Electronic Equipment)

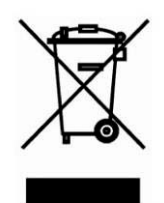

The European Union WEEE (Waste from Electrical and Electronic Equipment) Directive is intended to protect the quality of the environment and human health through the responsible use of natural resources and the adoption of waste management strategies that focus on recycling and reuse. This Directive requires producers of electrical and electronic products put on the market in European Union (EU) member countries after August 2005 to mark such products with a crossed-out wheeled bin symbol.

Please do not throw this electronic device into the trash when discarding. To minimize pollution and ensure utmost protection of the global environment, please recycle.

For more information about the disposal of this product, please contact your local authority or dealer where you purchased this product.

## **Declaration of Restriction of Hazardous Substance**

Product Type: Tablet PC Series

Product Model Name: QuadPad V12

QUADURO SYSTEMS. LTD declares that computer products manufactured is requirement of the EU Directive 2002/95/EC on the Restriction of the use of certain Hazardous Substances in electrical and electronic equipment.

This status is based on the RoHS Directive. QUADURO SYSTEMS., LTD declares that the following materials or substances are not, and will not be, used in manufacturing of; intentionally added to; or contained in; products, components or packaging after January 12, 2009.

| Restricted Substance                   | RoHS Proposed Maximum Limit (ppm) |
|----------------------------------------|-----------------------------------|
| Lead (Pb) / lead Compounds             | 1000                              |
| Mercury (Hg) / Mercury Compounds       | 1000                              |
| Cadmium (Cd) / Cadmium Compounds       | 100                               |
| Chromium VI (Cr6+) Compounds           | 1000                              |
| Poly Brominated Biphenyls (PBB)        | 1000                              |
| Poly Brominated Diphenyl Ethers (PBDE) | 1000                              |

| Date                | Title                                | Signature |
|---------------------|--------------------------------------|-----------|
| January / 12 / 2009 | Product Development Dept.<br>Manager | feeling   |

# Information for safety and instruction

Please read through the following instructions. Keep the instructions in a convenient place for future reference.

- 1. Do not use this product near water or any chemical material.
- 2. Keep the machine away from moisture and dust, heat and direct sunlight.
- 3. Slots and openings are provided for ventilation to ensure reliable operation of the product and to protect it from overheating. These openings must not be blocked or covered. The openings should never be blocked by placing the product on a bed, sofa, rug or other similar surface. This product should never be placed near or over a radiator or heat register, or in a built-in installation unless proper ventilation is provided.
- 4. To avoid damage of internal components and to prevent battery leakage, do not place the product on a vibrating surface.
- 5. Do not use it under sporting, exercising, or any vibrating environment, which may cause unexpected high current or damage rotary devices, HDD, and even exposure risk from the lithium battery pack.
- 6. Do not overload a power outlet, strip or receptacle by plugging in too many devices. The overall system load must not exceed 80% of the branch circuit rating. If power strips are used, the load should not exceed 80% of the power strip's input rating.
- 7. Do not place any objects on the power cable or the machine and ensure no one can trip over or step on them.
- 8. Do not place this product on an unstable surface, stand or table. If the product falls, it could become seriously damaged.
- 9. Do not push objects of any kind into this product through the cabinet slots as they may touch dangerous voltage points or short-out parts that could result in a fire or electric shock. Never spill liquid of any kind onto or into the product.
- 10. Remember to remove dust regularly. To extend the lifetime, please make sure to operate the machine in accordance with this user manual.
- 11. Before cleaning the machine, always disconnect the power line, and all connection cables from I/O ports. Do not use any solvent, caustic or gaseous cleaning agents.

# **Text Conventions**

To make this guide as easy as possible to use, text is set up as follows.

| Danger  | Indicate a probable hazardous situation, which will lead to personal death or serious injury. |
|---------|-----------------------------------------------------------------------------------------------|
| Warning | Indicate a probable hazardous situation, which will lead to equipment or data damage          |
| Caution | Indicate a potentially hazardous situation, which may lead to minor or moderate injury.       |
| Notice  | Indicate a potentially hazardous situation, which may lead to property damage.                |
| Note    | Provide information.                                                                          |

# OPTIONS

You can add a number of options to make your computer even more powerful and convenient to use. The following options are available:

#### Memory

If you want to upgrade the memory of computer, the memory can be purchased from your Quaduro Systems dealer.

#### Hard disk drive

If you want to upgrade the HDD of computer, the hard drive can be purchased from your Quaduro Systems dealer.

#### **Battery pack**

An additional battery pack can be purchased from your Quaduro Systems dealer. Use it as a spare or replacement.

#### **AC Adapter**

If you use your computer at more than one site frequently, it may be convenient to purchase an additional AC adaptor for each site so you will not have to carry the adaptor with you.

#### **Docking Station**

If you use your computer at more than one site frequently, it may be convenient to purchase an additional Docking Station for each site.

#### Vehicle Cradle

If you use your computer in vehicle frequently, it may be convenient to purchase a vehicle cradle.

#### Other components

If you have any component request of computer, you can contact and get more information from your Quaduro Systems dealer.

© Quaduro Systems., Ltd User Manual

# Contents

| Copyright Notice                                  | i     |
|---------------------------------------------------|-------|
| EU Declaration of Conformity                      | ii    |
| USA Declaration of Conformity                     | iii   |
| Safety Declaration                                | iv    |
| Environment Declaration by Quaduro Systems        | v     |
| Declaration of Restriction of Hazardous Substance | vi    |
| Information for safety and instruction            | . vii |
| Text Conventions                                  | viii  |
| OPTIONS                                           | ix    |
| Introduction                                      | 1     |
| Equipment check list                              | 1     |
| Open the packing                                  | 1     |
| Open Accessory box                                | 2     |
| Tablet V12 Tour                                   | 3     |
| Top View                                          | 3     |
| Indicator                                         | 4     |
| Rear View                                         | 5     |
| Left View                                         | 6     |
| Right View                                        | 8     |
| Bottom View                                       | 9     |
| Base View (without rubber)                        | .10   |
| Base View (with rubber)                           | . 11  |
| Support and Service                               | .12   |
| Appendix A                                        | .13   |
| Battery installation and release                  | .13   |
| Appendix B                                        | .15   |
| Appendix B                                        | .16   |
| Anti-collision rubber installation                | .16   |
| Appendix C                                        | .18   |
| Docking Station introduction                      | .18   |
| Appendix D                                        | .18   |
| Appendix D                                        | .19   |
| Connecting the Tablet to the Docking Station      | .19   |
| Appendix E                                        | .19   |
| Appendix E                                        | .20   |
| Appendix E                                        | .21   |
| How to use touch screen                           | .21   |
| Appendix F                                        | .21   |
| Appendix F                                        | .22   |
| How to hold the tablet                            | .22   |
| Appendix G                                        | .22   |
| Appendix G                                        | .23   |

| Mirror mode                                     | 23 |
|-------------------------------------------------|----|
| Extended desktop mode                           | 24 |
| VGA rotate                                      | 25 |
| Appendix H                                      | 27 |
| Battery Calibration                             | 27 |
| Appendix I                                      |    |
| Portfolio case usage                            | 29 |
| Appendix J                                      | 29 |
| Appendix J                                      |    |
| Packing carton                                  |    |
| Appendix K                                      | 31 |
| Upgrading your Tablet memory and storage device | 31 |
| Appendix L.                                     | 32 |
| How to use the Vehicle Cradle                   | 32 |
| Appendix M                                      | 35 |
| System specification                            | 35 |
| Note                                            |    |
|                                                 |    |

## Introduction

This chapter provides an equipment check list ; and identifies the computer's features, options and accessories.

## **Equipment check list**

Carefully unpack your computer, taking care to save the box and packaging materials for future use.

## **Open the packing**

Check to make sure you have all following items:

- Quaduro Systems Tablet PC
- Accessory box

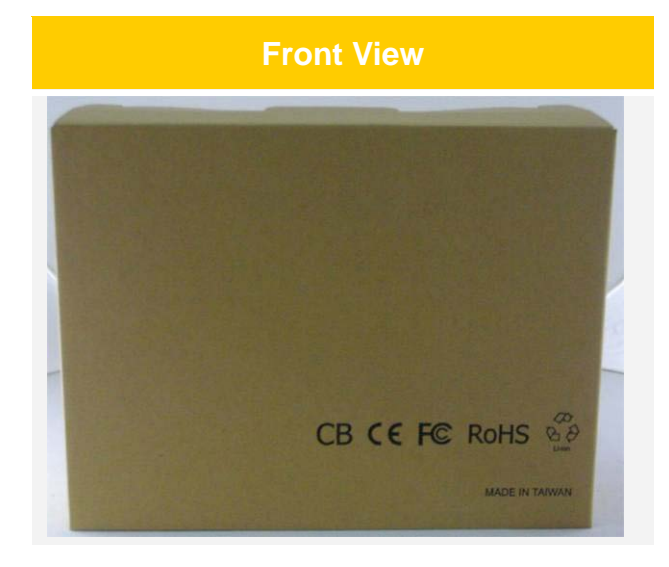

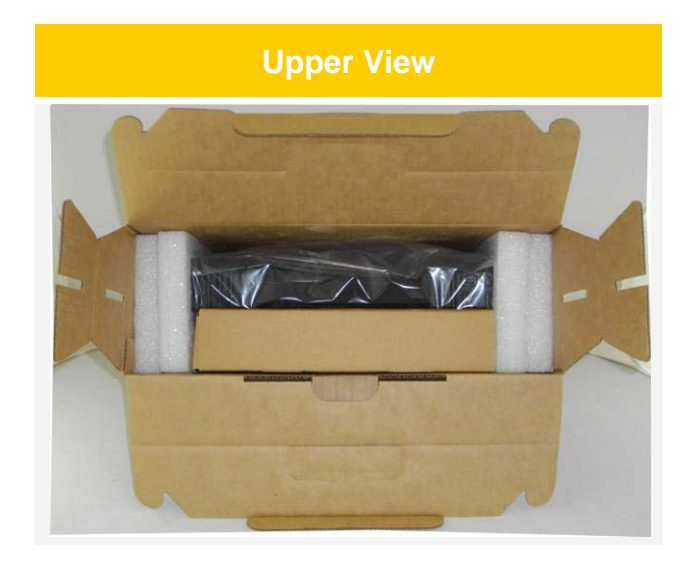

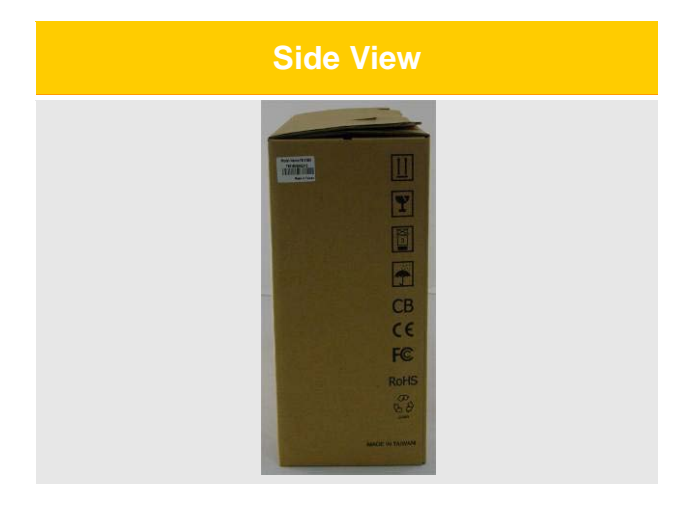

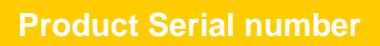

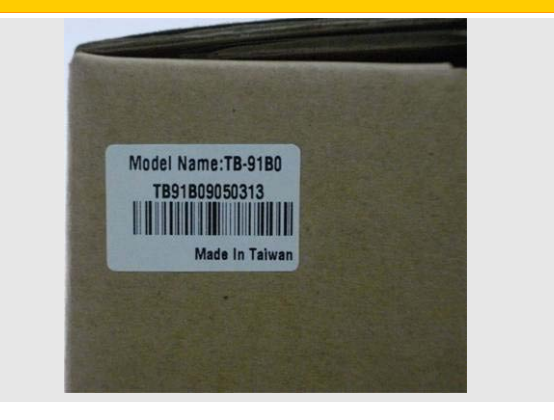

### **Open Accessory box**

Check to make sure you have all following items:

- Battery pack
- Adapter
- Power cord
- RJ-11 cable
- Additional stylus
- Rubber screw \* 6 pcs
- Rubber washer \* 6 pcs
- Access cover screw \* 1 pcs

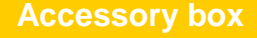

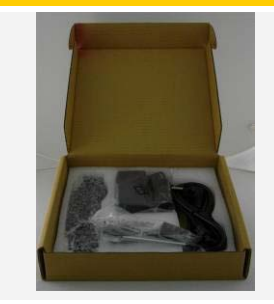

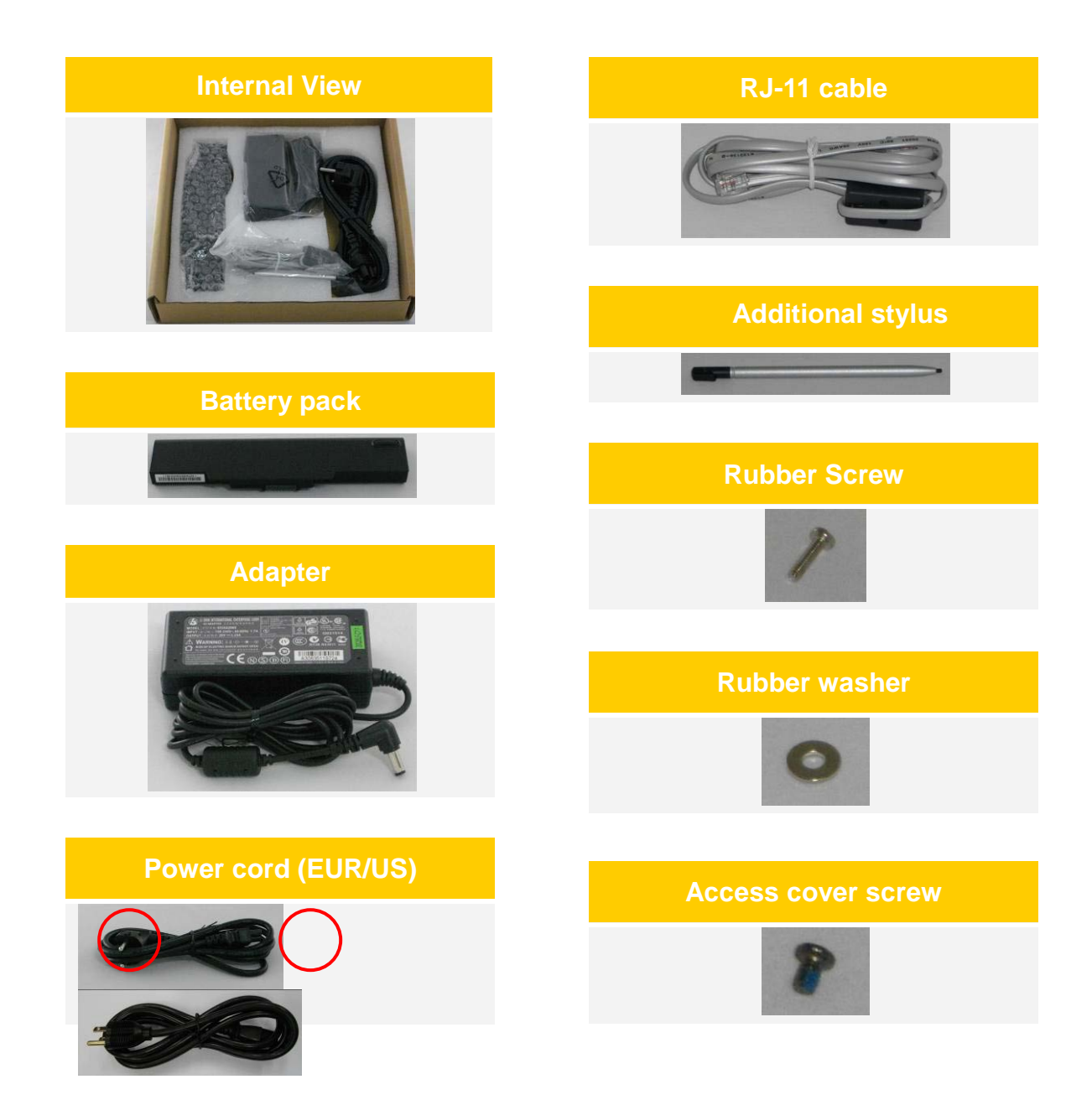

# **Tablet V12 Tour**

**Top View** 

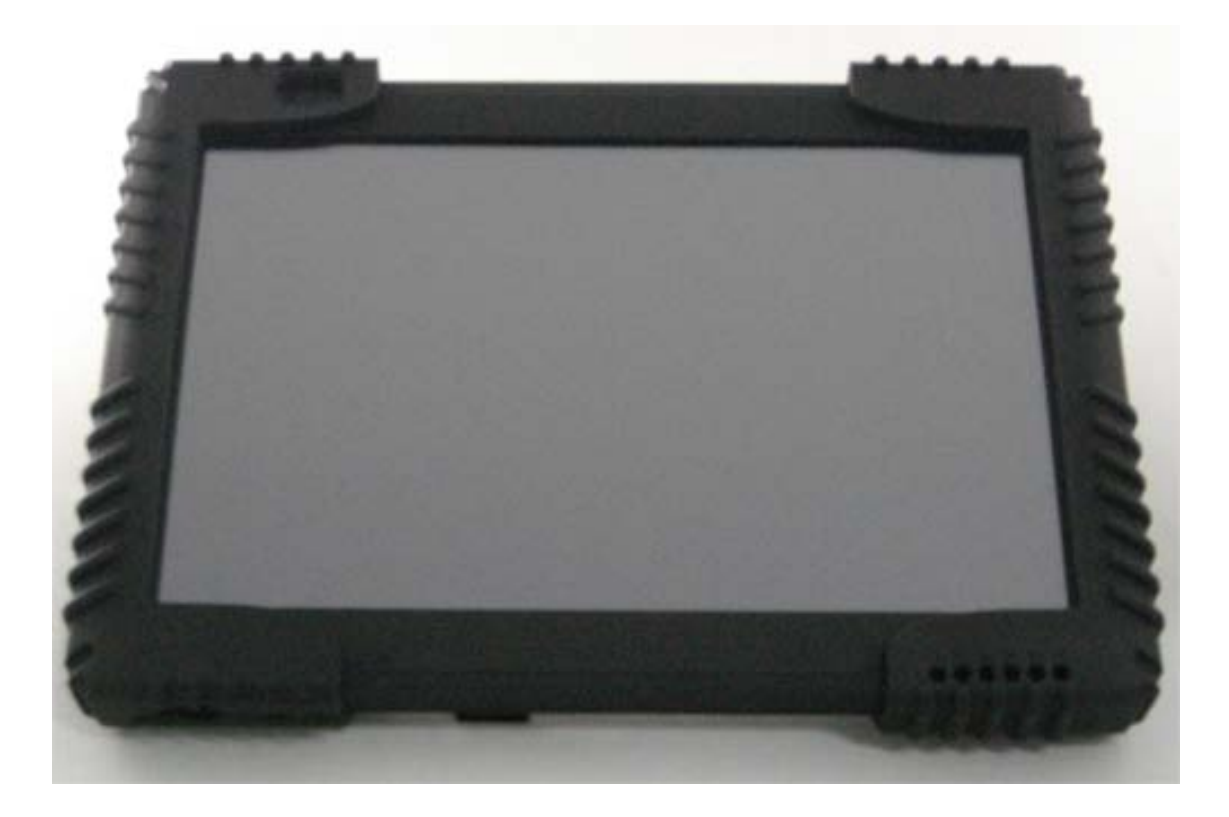

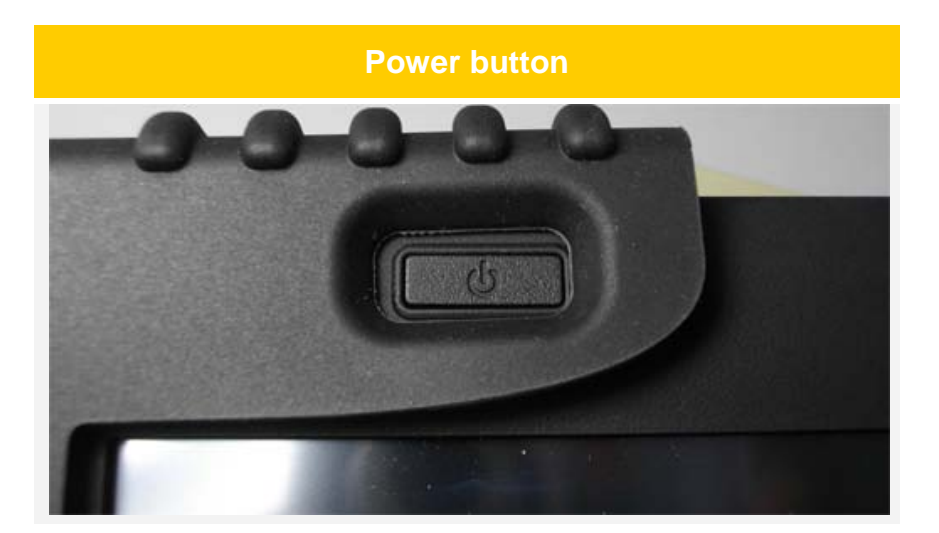

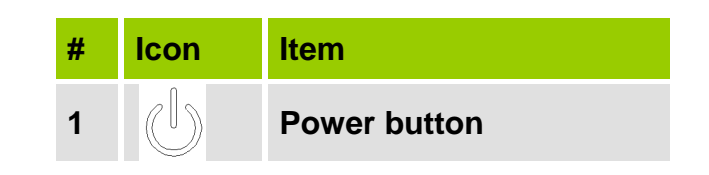

## Indicator

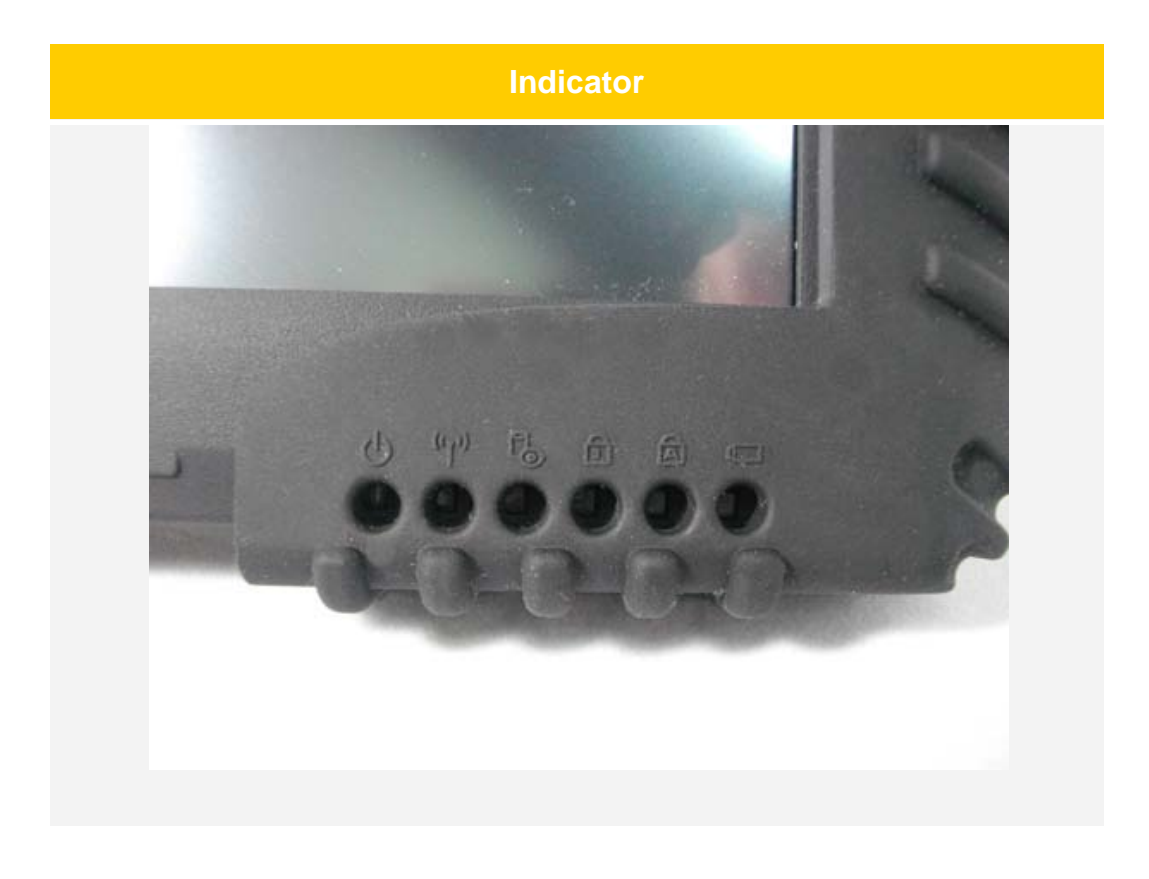

| #  | lcon                       | Item                  | Description                                    |
|----|----------------------------|-----------------------|------------------------------------------------|
|    |                            |                       | Blue: Power on                                 |
| 1. |                            | Power indicator       | Blue blinking: Standby mode                    |
| 2. | (lago)                     | Wireless LAN          | Blue: When wireless LAN is activated           |
| 3. | Đ                          | HDD                   | Yellow blinking: When the Hard drive is active |
| 4. |                            | Num Lock              | Yellow: Lights up when Num lock is activated   |
| 5. |                            | Caps Lock             | Yellow: Lights up when Caps lock is activated  |
| 6  |                            | Dettems status        | Orange: Charging                               |
| 0. | o. <u>u</u> Battery status | Yellow: Fully charged |                                                |

## **Rear View**

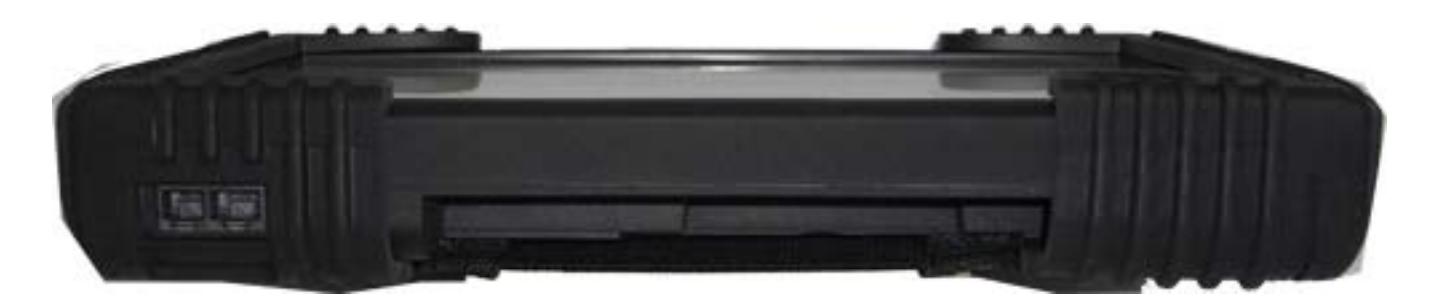

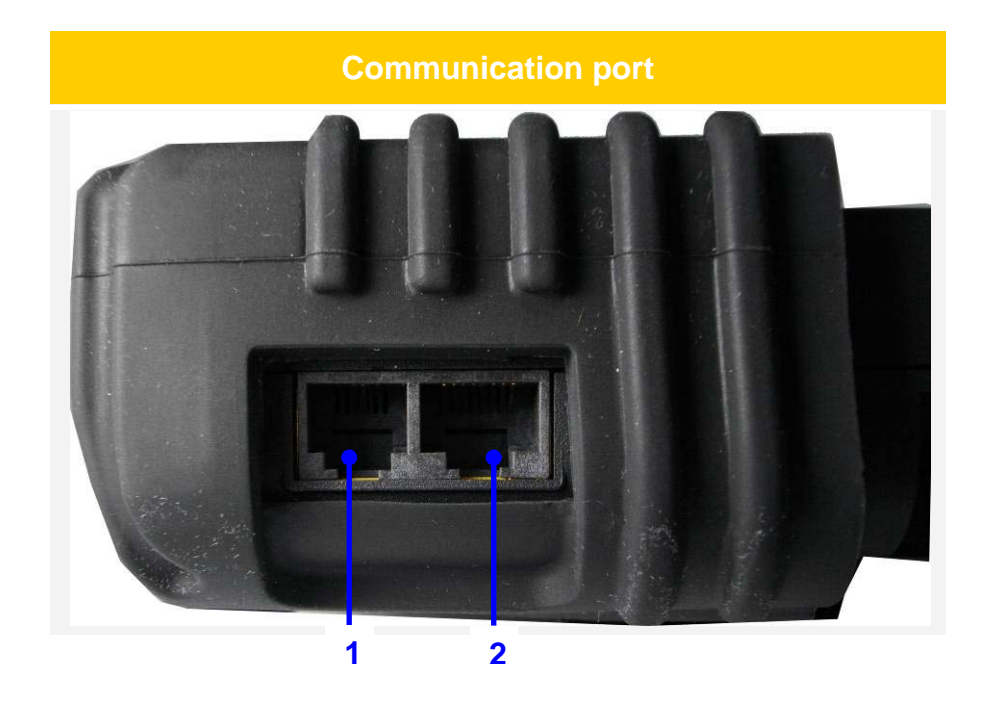

| # | lcon | Item                  |
|---|------|-----------------------|
| 1 |      | Modem port (RJ-11)    |
| 2 |      | Ethernet port (RJ-45) |

### **Left View**

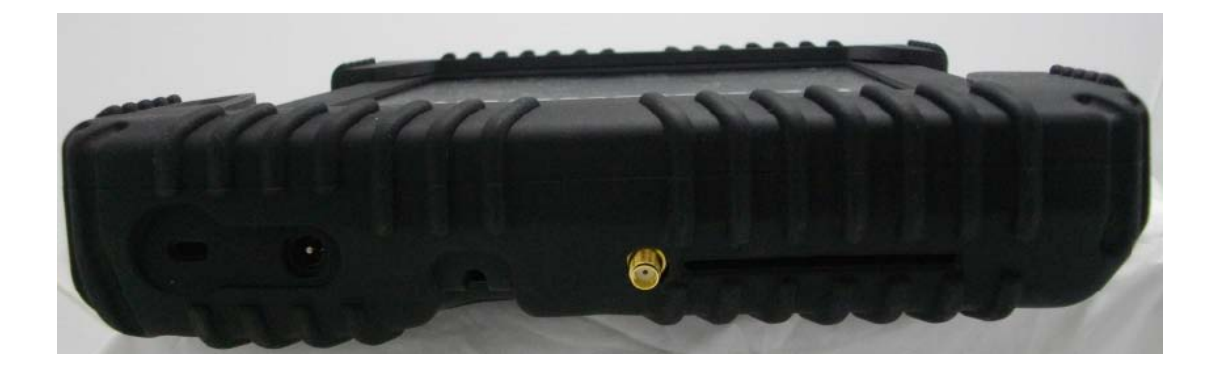

#### Kensington and DC-in connector

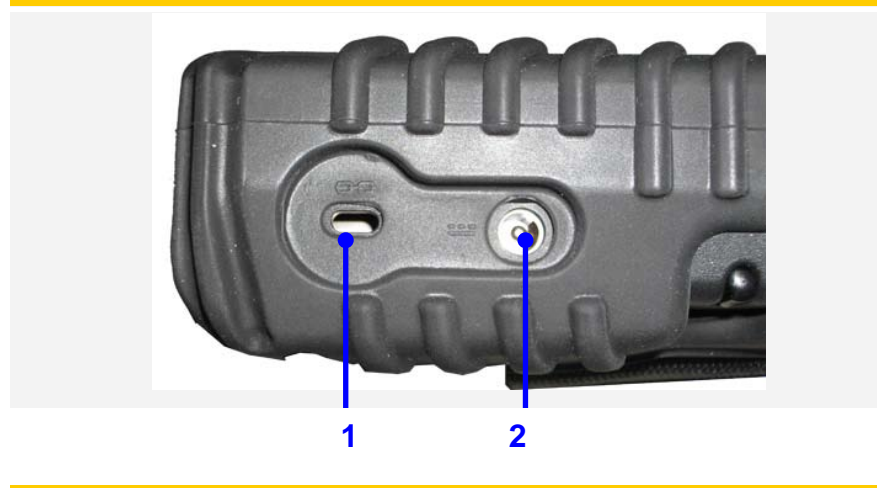

#### Smart card reader and GPS module

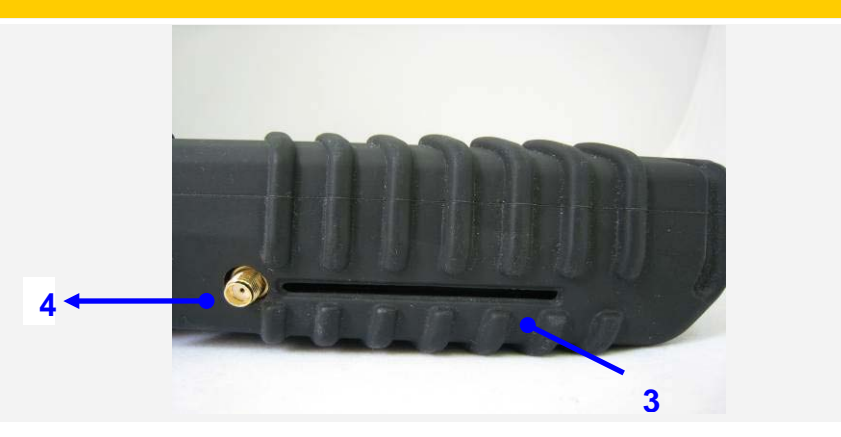

| # | Icon | Item                 |
|---|------|----------------------|
| 1 | ff   | Kensington lock slot |
| 2 |      | DC-in jack           |

| 3 | Smart card reader |
|---|-------------------|
| 4 | GPS module        |

## **Right View**

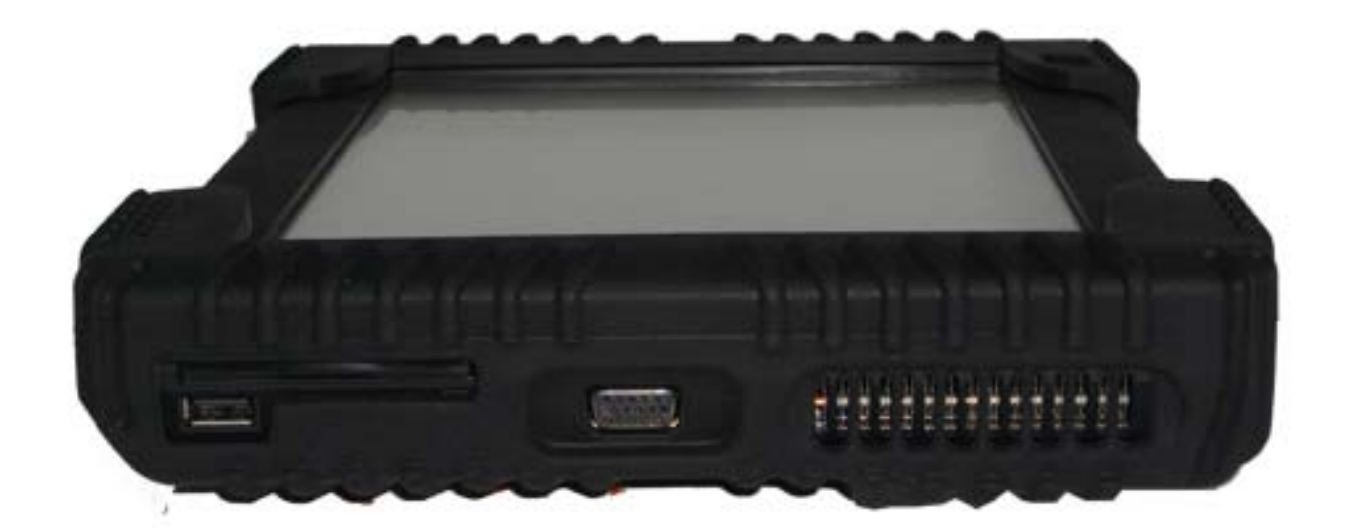

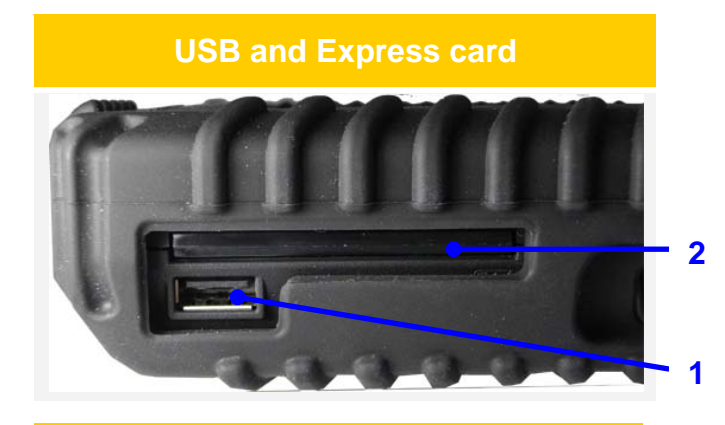

| # | lcon | Item                           |
|---|------|--------------------------------|
| 1 |      | USB 2.0 port                   |
| 2 |      | Express card slot              |
| 3 |      | External display (VGA)<br>port |
| 4 |      | Ventilation slots              |

**External VGA** 

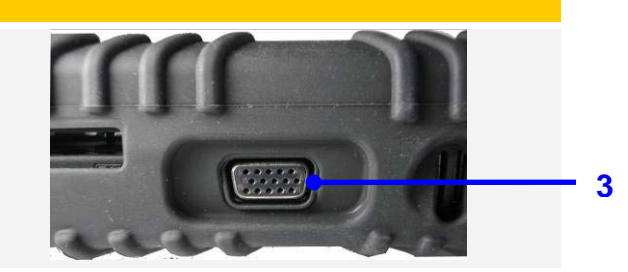

**Ventilation hole** 

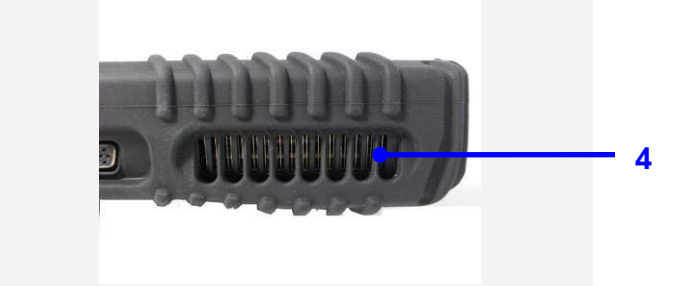

## **Bottom View**

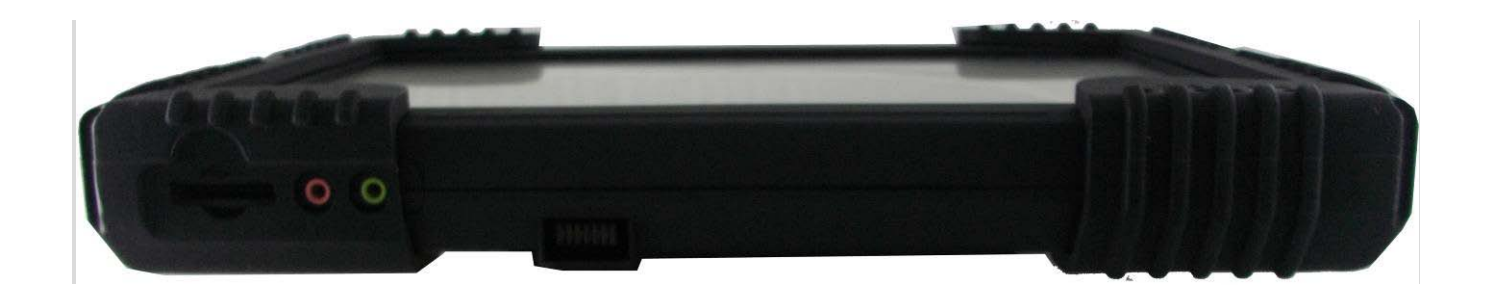

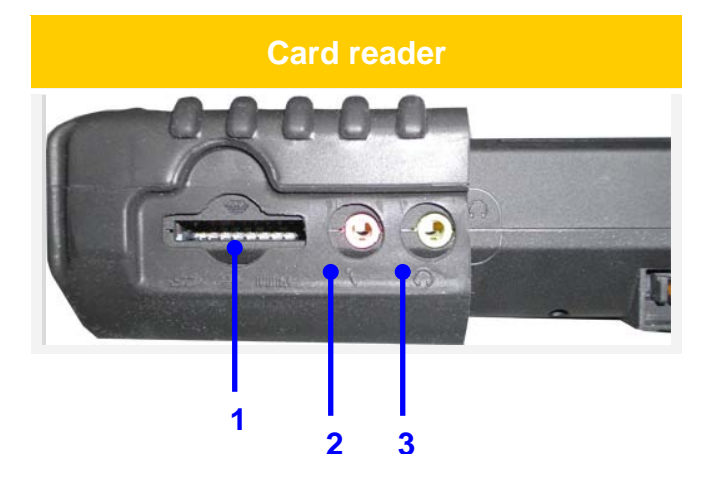

| # | lcon       | Item                                               |
|---|------------|----------------------------------------------------|
| 1 |            | Memory card reader<br>(Support SD / MMC / MS card) |
| 2 |            | Microphone jack                                    |
| 3 | $\bigcirc$ | Headphone jack                                     |
| 4 |            | Docking connector                                  |

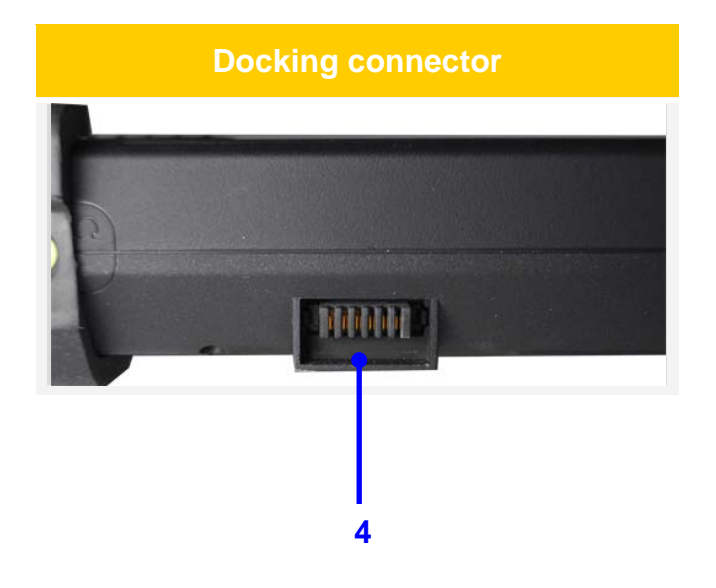

## Base View (without rubber)

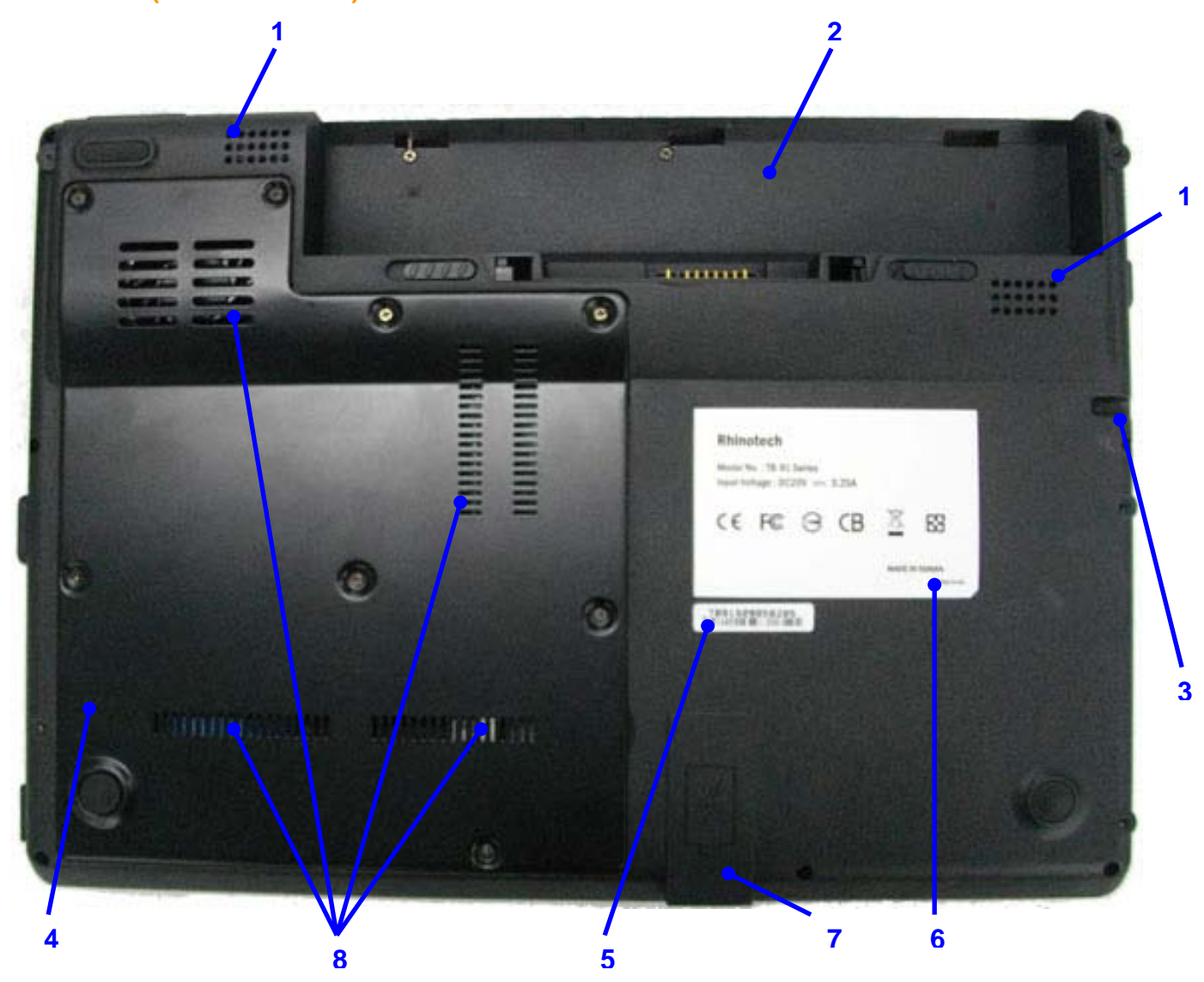

| # | lcon | Item              |
|---|------|-------------------|
| 1 |      | Speakers          |
| 2 |      | Battery bay       |
| 3 |      | Stylus slot       |
| 4 |      | Access cover      |
| 5 |      | Serial Label      |
| 6 |      | Product Label     |
| 7 |      | Docking connector |
| 8 |      | Ventilation slots |

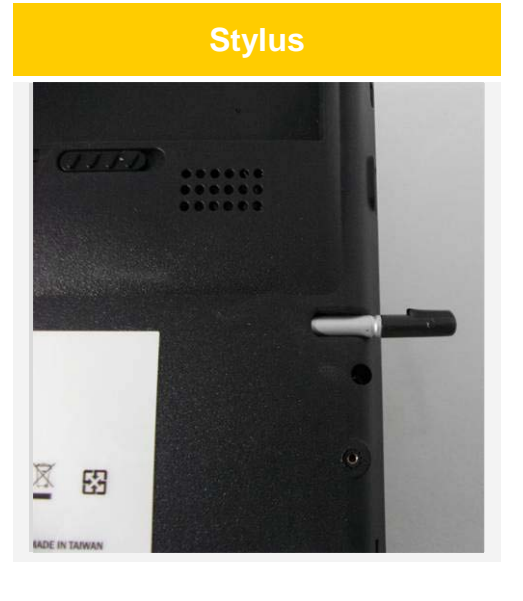

## Base View (with rubber)

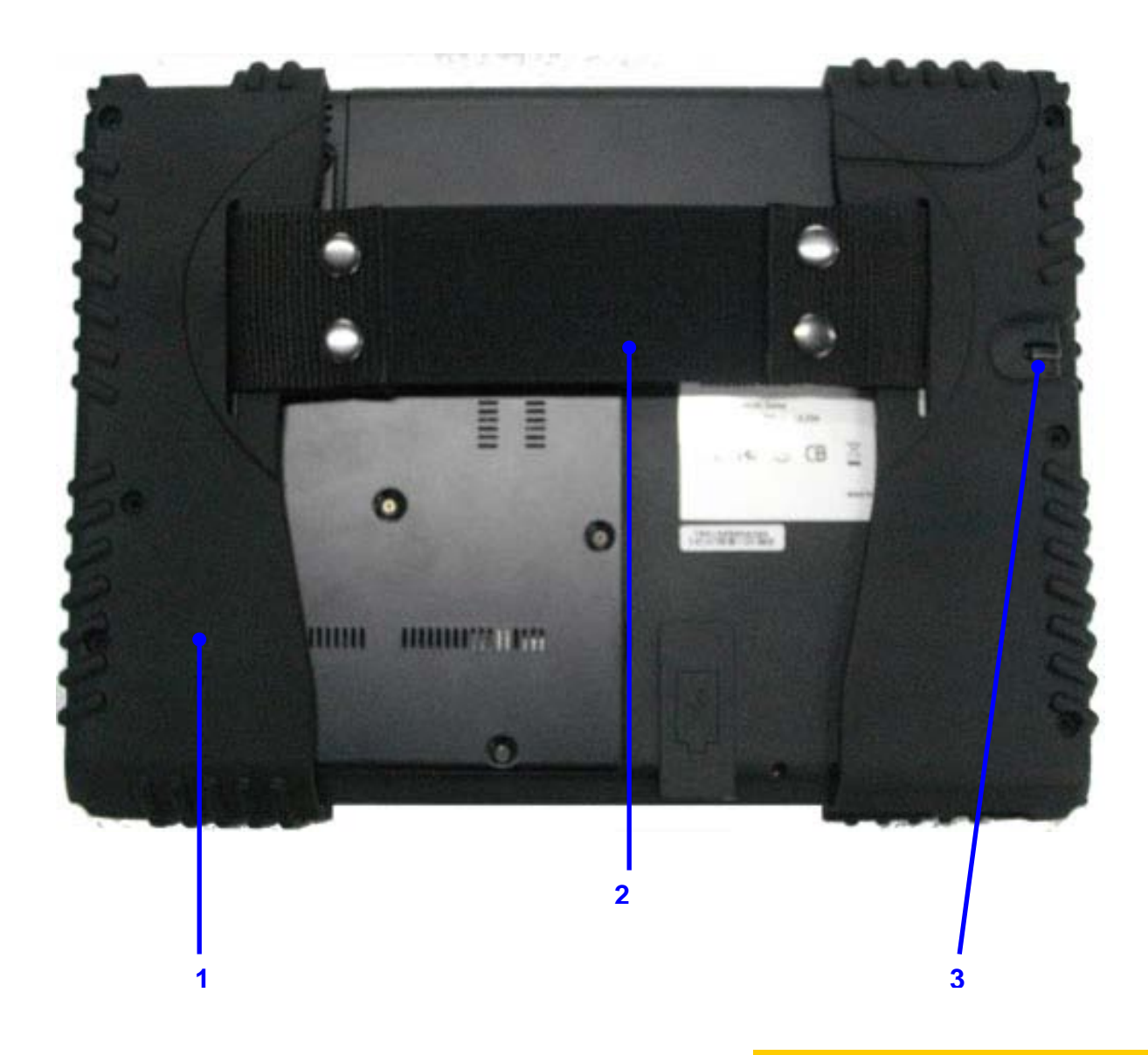

| # | Icon | Item                   |
|---|------|------------------------|
| 1 |      | Anti- collision rubber |
| 2 |      | Hand strap             |
| 3 |      | Stylus slot            |

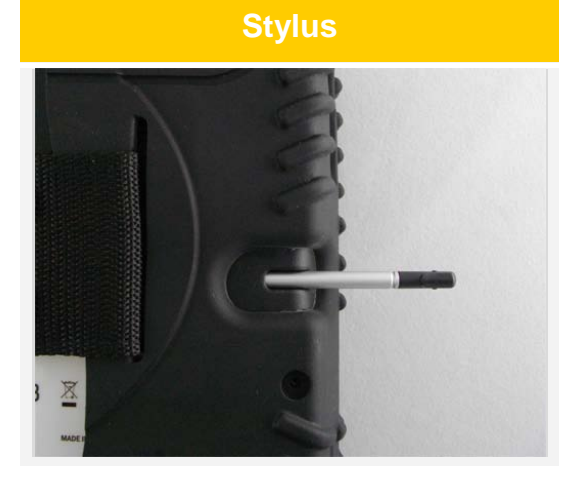

# Support and Service

- Contact Quaduro Systems (support@quaduro.com) or Quaduro Systems authorized agents immediately when following situations happen.
- If the power cable or power supply overheats or becomes damaged.
  - (1) If liquid has spilled into the machine.
  - (2) If the power cable or power supply overheats or damaged.
  - (3) If the product is dropped or the housing damaged.

# Important note: Disconnect the machine from the power source immediately and remove the battery.

 If the machine is subjected to unauthorized disassembly (modification); placed in an unsuitable operating environment; improperly maintained. Quaduro Systems will reserve the right not to repair the unit under warranty.

## Appendix A Battery installation and release

About battery installation, please follow the procedure below.

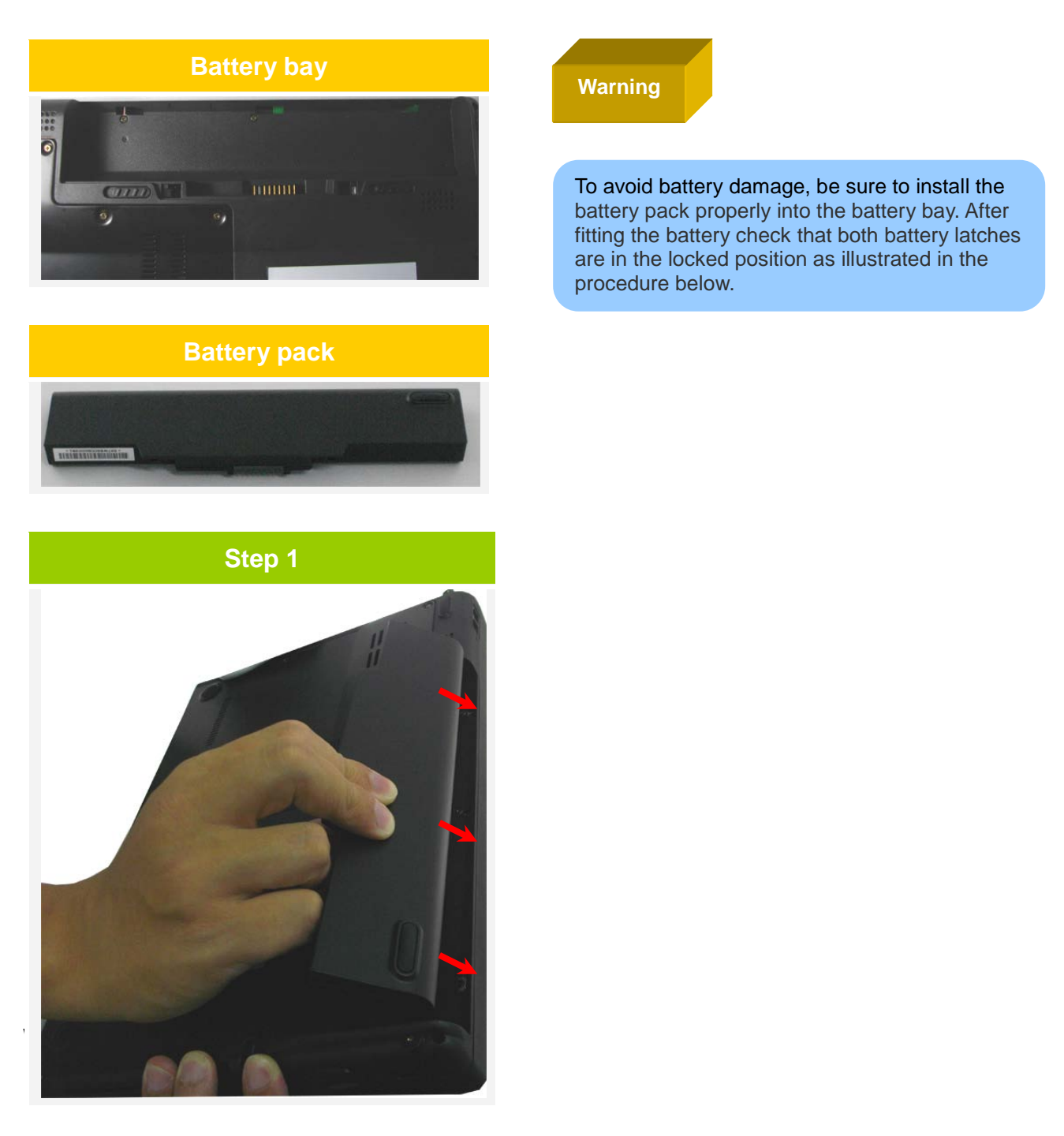

## Step 2 Push battery downwards

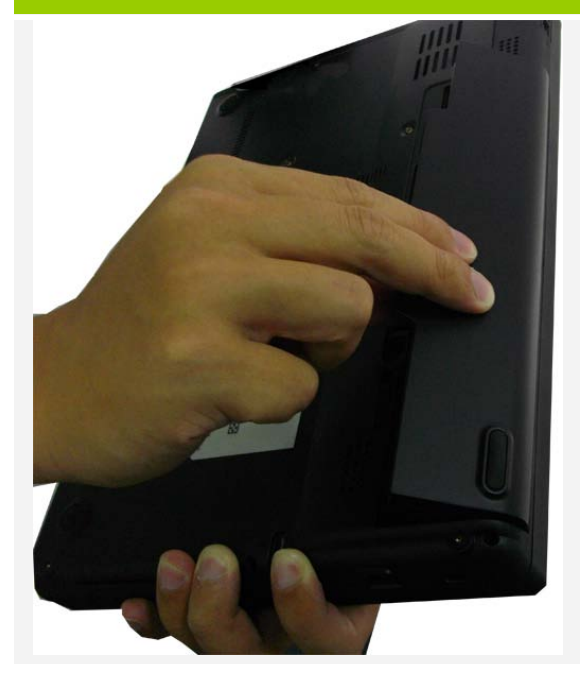

Step 3 Ensure battery is seated correctly

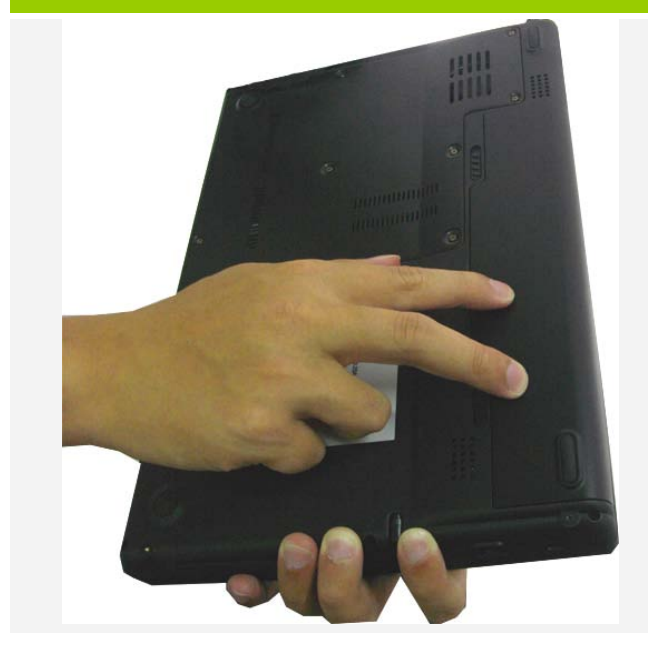

## Step 4 Slide the latch to "lock"

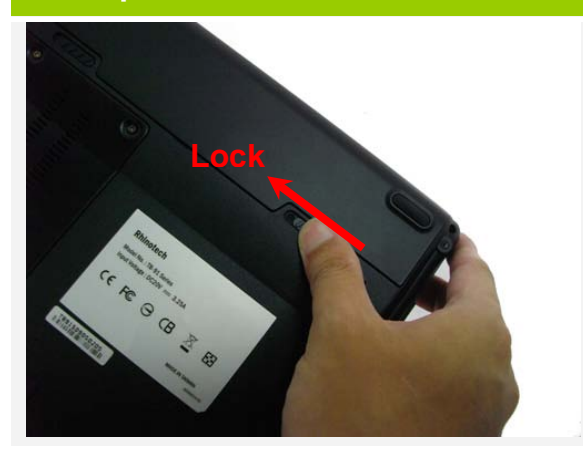

Step 5 Battery Locked

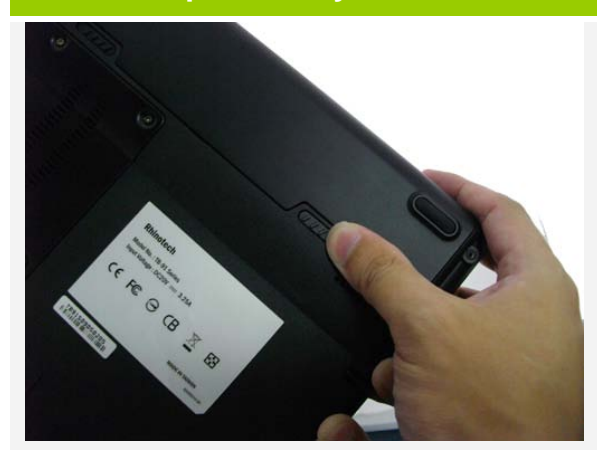

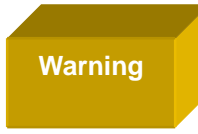

Be sure the release latch is on the "lock" position after installing the battery in order to prevent the battery from being falling out. To release the battery, please follow the procedure below.

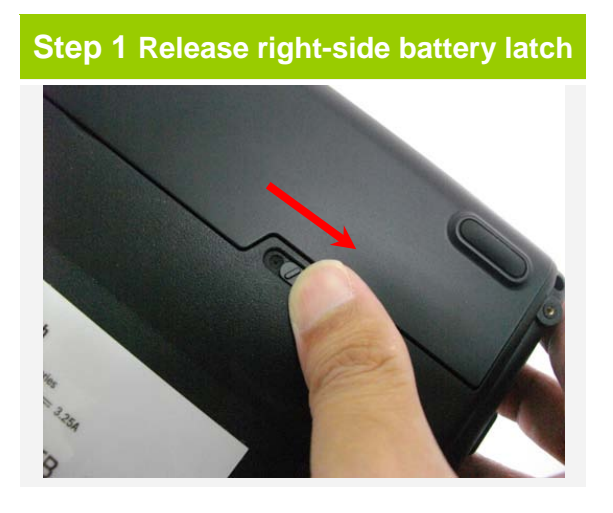

Step 2 Slide left battery latch outwards

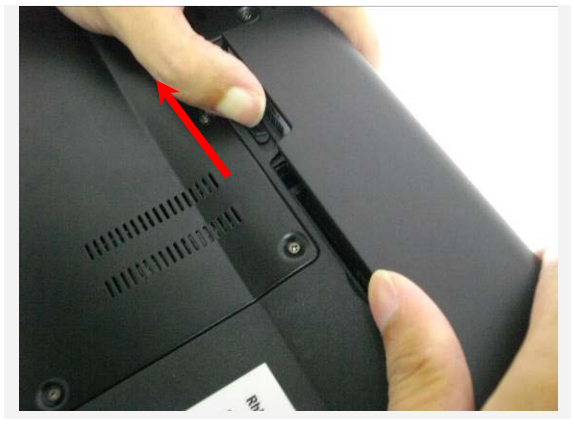

**Step 3 Release battery** 

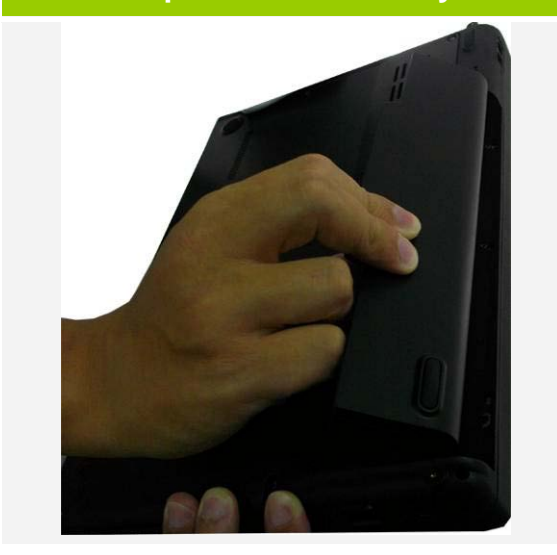

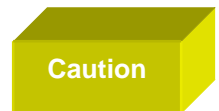

Slide both release latches outwards to unlock the battery

# Appendix B

## Anti-collision rubber installation

To install the anti-collision rubber, please follow the procedure below.

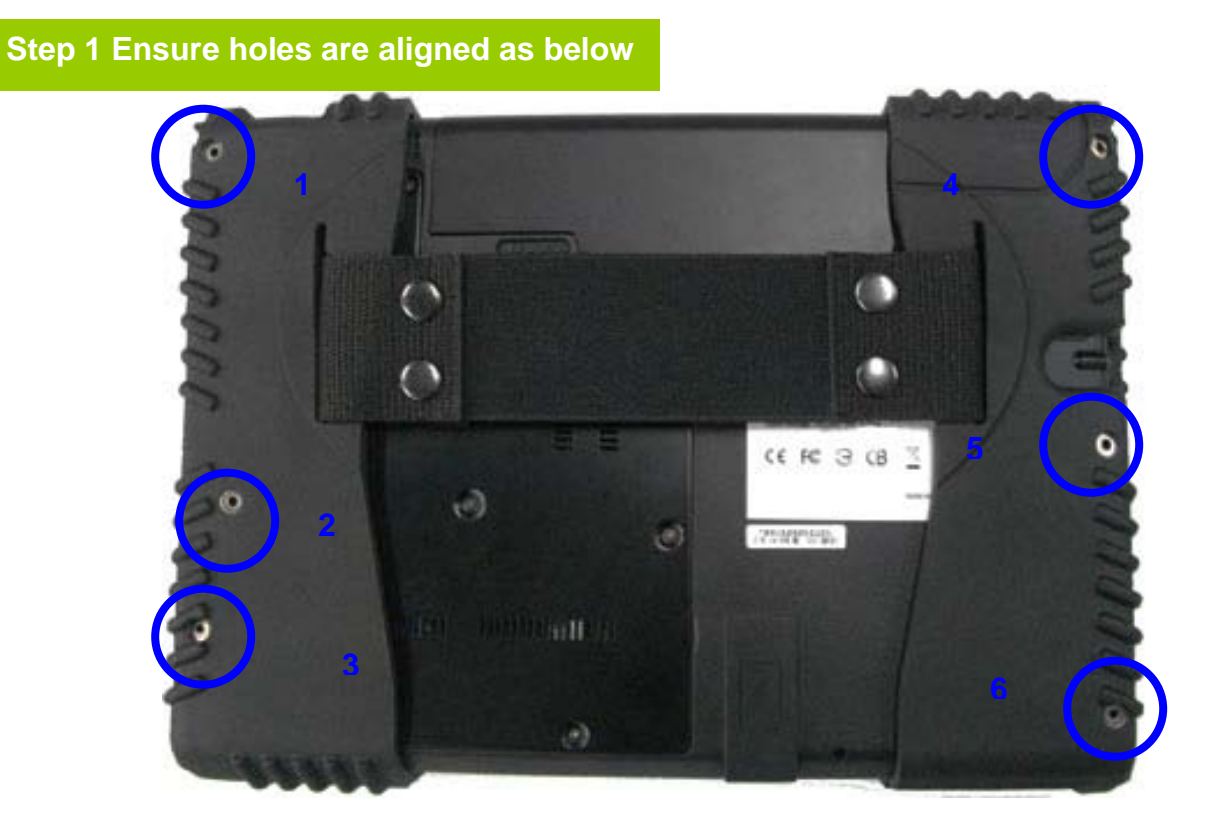

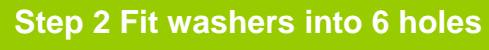

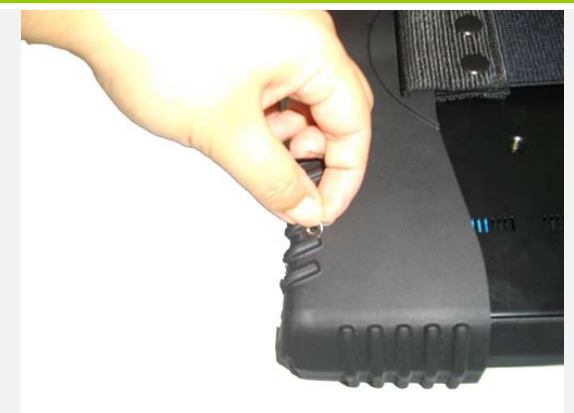

#### Rubber washer

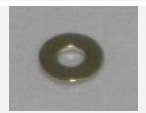

## Danger

Be sure to install the anti-collision rubber properly in order to prevent damage to the machine or personal injury if the machine becomes detached

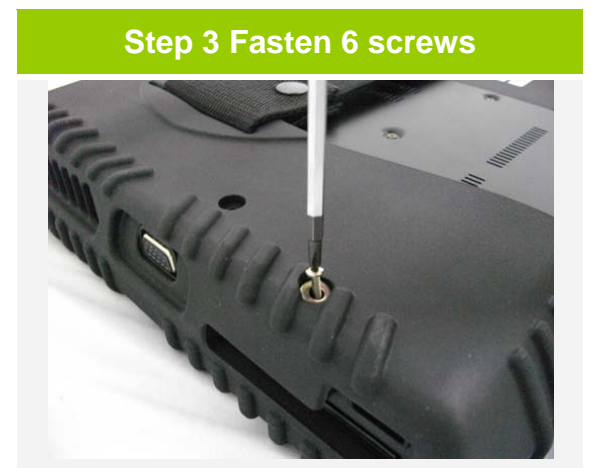

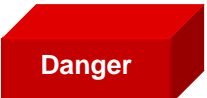

Be sure these 6 screws are fastened tightly in order to prevent the machine from becoming detached

### **Rubber Screw**

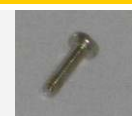

# Appendix C

**Docking Station introduction** 

#### Docking Station carton

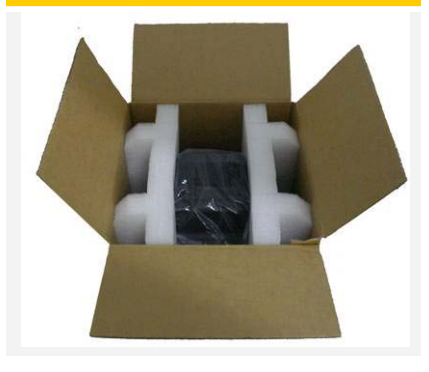

#### USB 2.0 ports

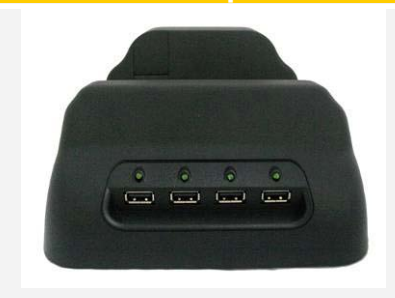

#### Power input

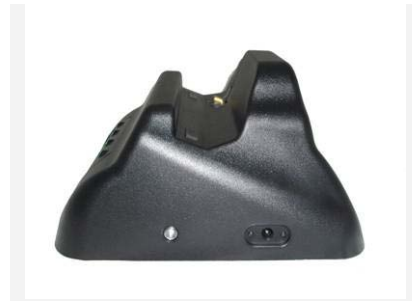

| # | Icon | Item                  |
|---|------|-----------------------|
| 1 |      | USB 2.0 port * 4      |
| 2 |      | Power indicator: Blue |
| 3 |      | DC-in jack socket     |
| 4 |      | Tablet connector      |

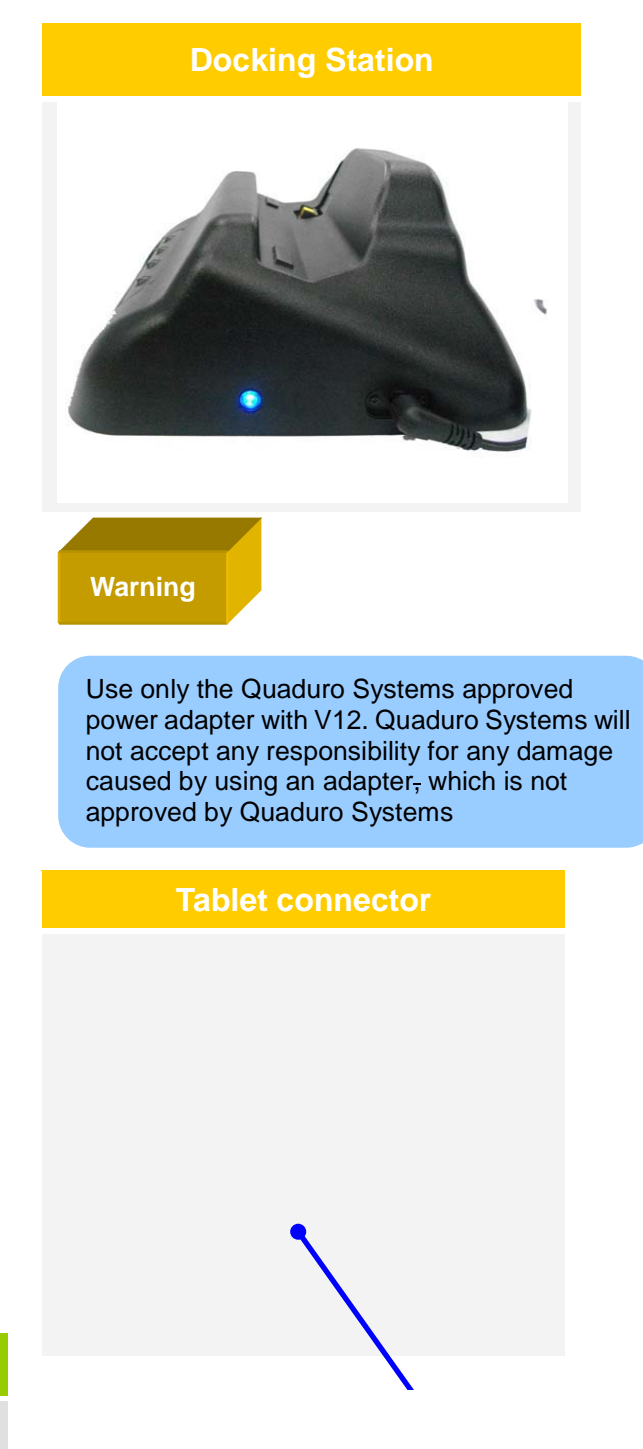

# **Appendix D**

**Connecting the Tablet to the Docking Station** 

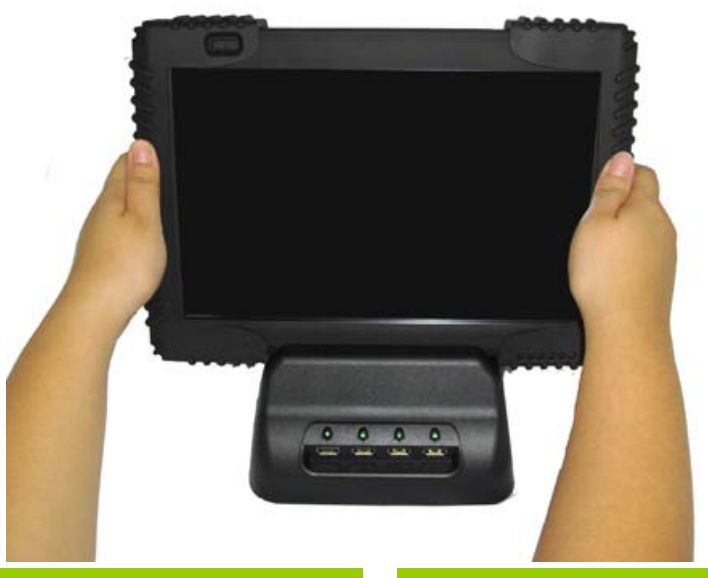

Step 1

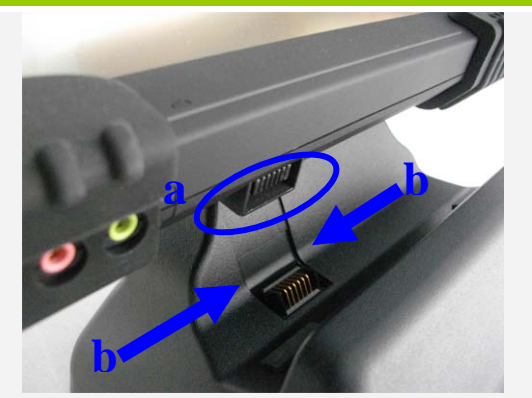

Ensure that docking port (a) at the rear of the tablet is aligned with the inset slot (b) on the docking station.

Step 3

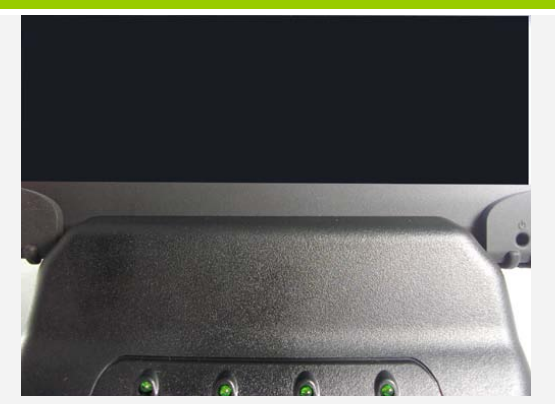

Ensure that the Tablet is centered on the Docking Station.

Step 4

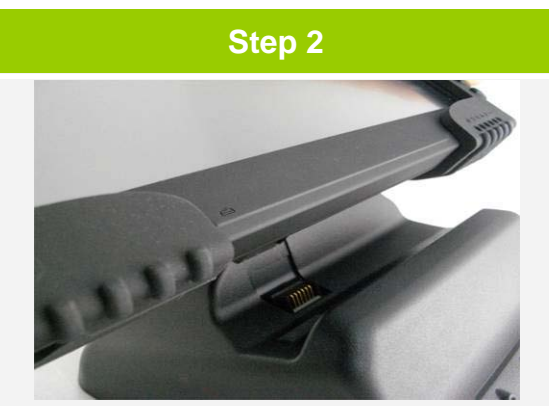

Gently slide the Tablet down towards the Docking Station.

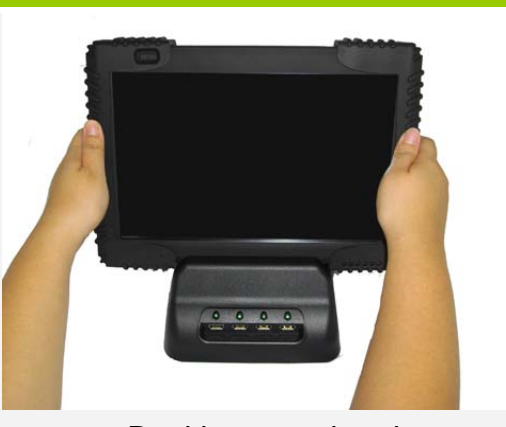

Docking completed.

Notice

Danger

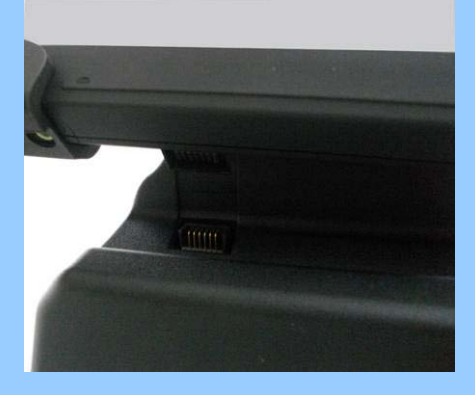

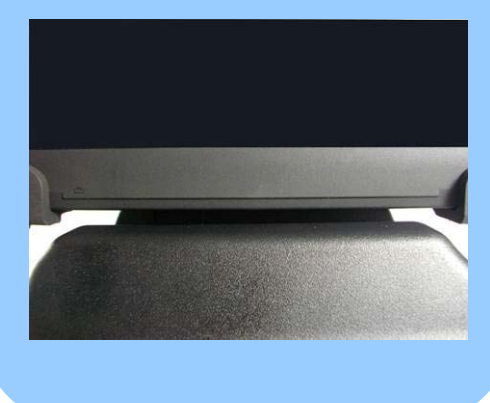

Ensure that the Docking Station power does NOT become overloaded by USB devices. (Max. 0.5A. 10W)

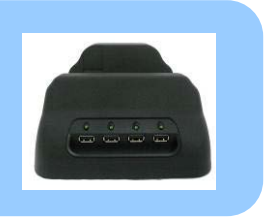

# Appendix E

How to use touch screen

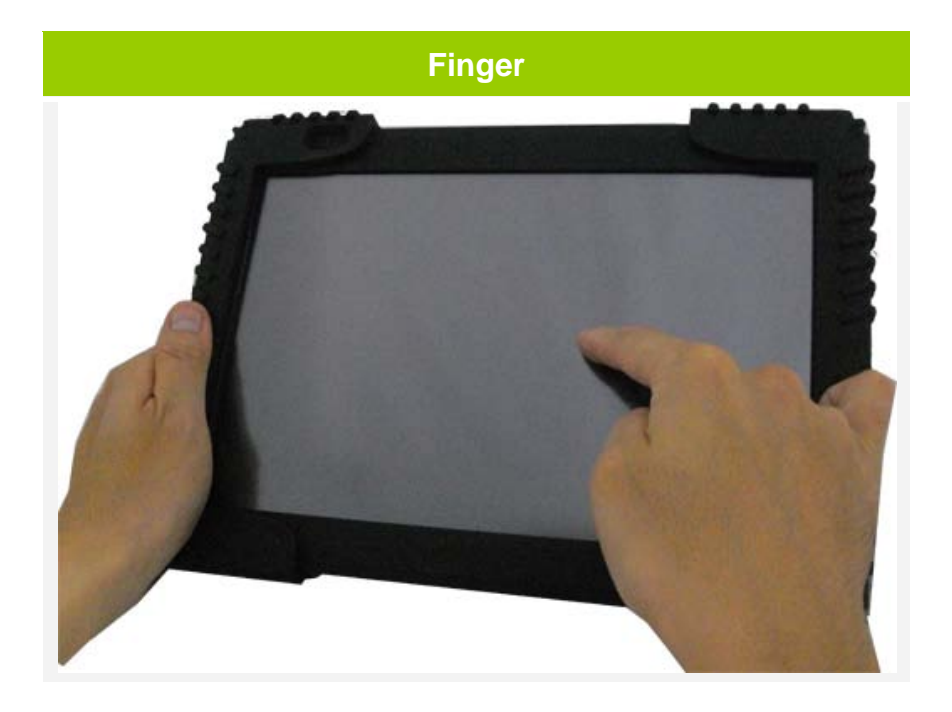

Operate the touch screen LCD with a stylus or your finger.

**Stylus** 

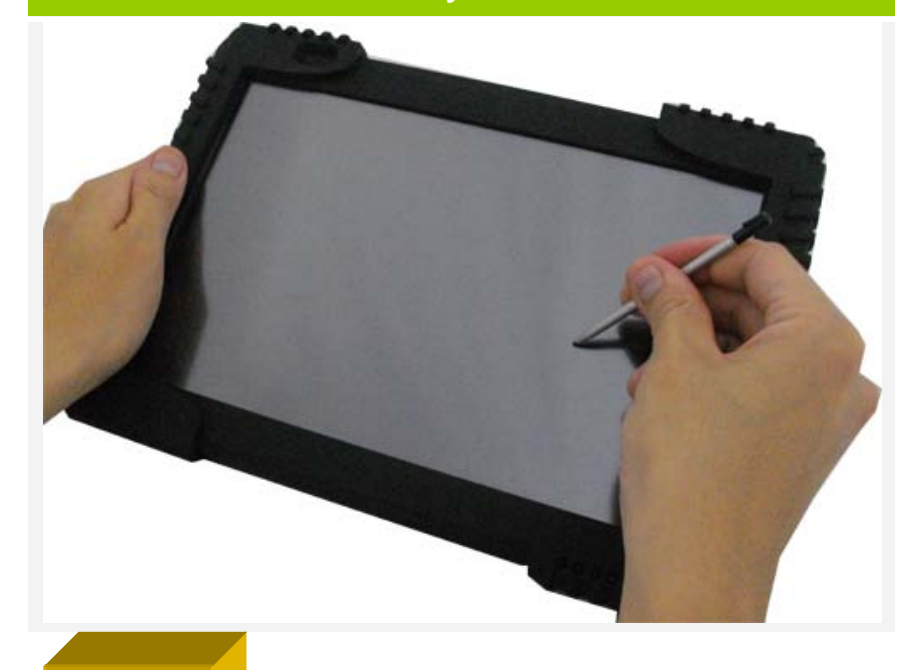

The touch panel driver emulates both right and left button functions.

For left button functions just tap the screen.

For right button functions, press and hold your finger or stylus on the touch screen for several seconds.

Warning

Sharp objects may scratch or damage the surface.

# Appendix F How to hold the tablet

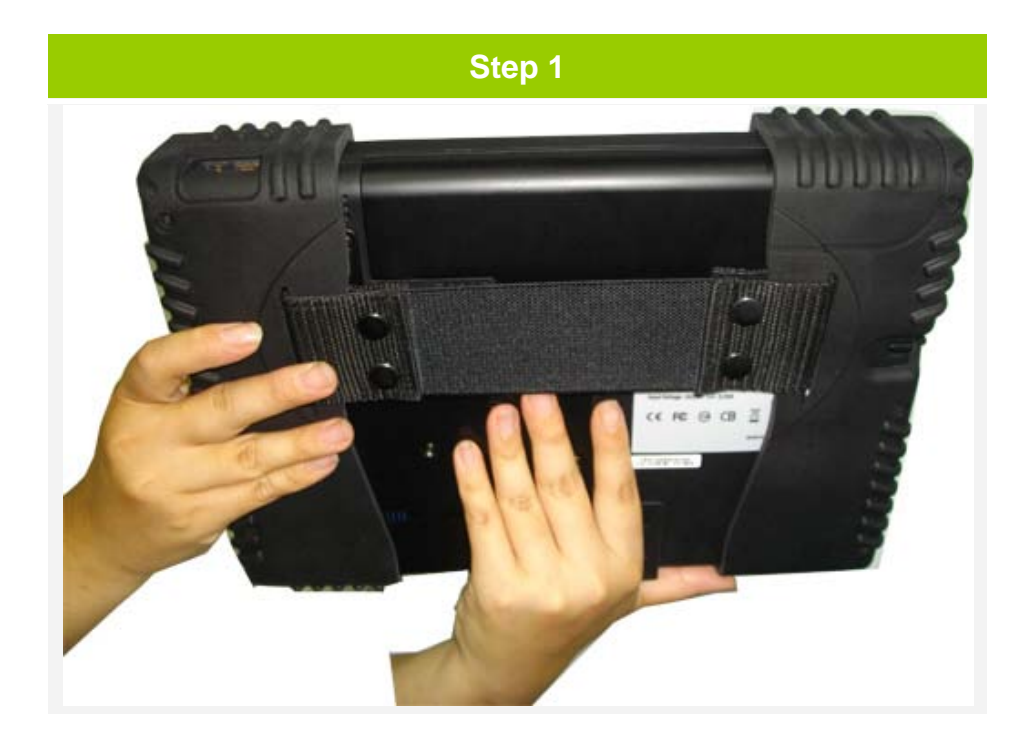

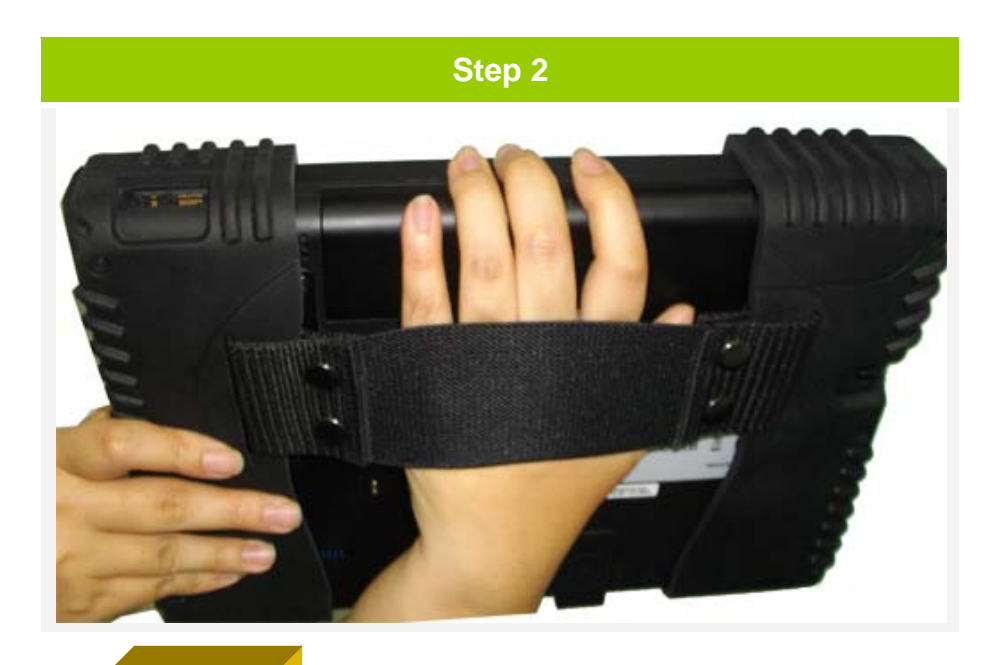

## Warning

To avoid any possibility of the tablet falling, please always hold the tablet as instructed in the user manual

# Appendix G

External VGA usage

Note: Before attempting this procedure, ensure an external monitor is connected to the VGA output connector of your Tablet, see page 8.

## Mirror mode

Set VGA output mirror mode by S3 software

1. Click right button on S3 tray icon, select S3 Display and mark the "CRT"

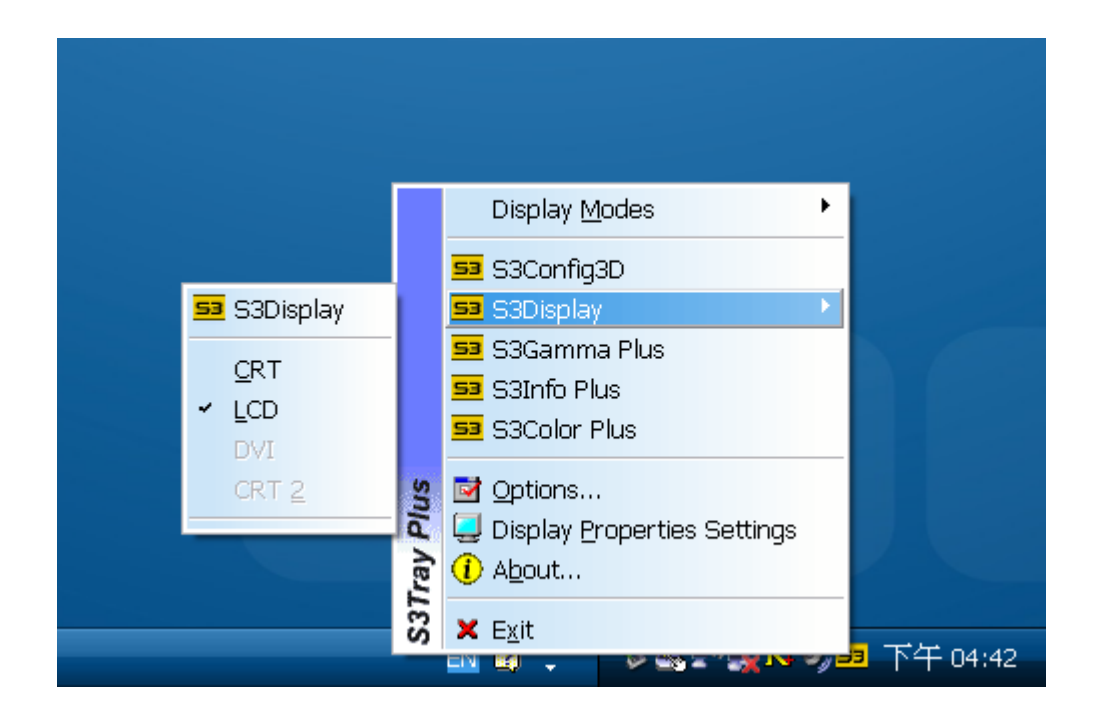

2. Select Yes to confirm your setting.

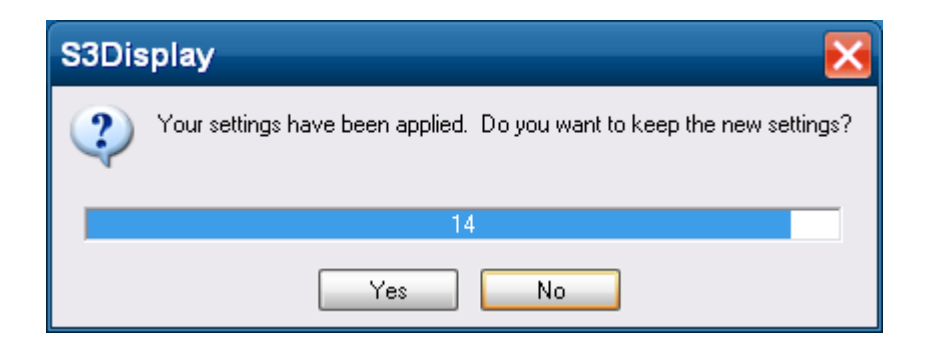

#### Extended desktop mode

Set VGA output to Extended Desktop Mode via S3 software

1. Click right button on the desktop and select Properties.

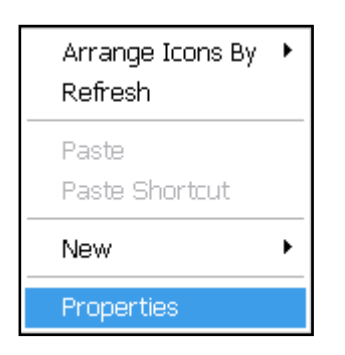

2. Select the Settings tab and then select Monitor 2 in the window below. Then select the tick box next to "Extend my Windows desktop onto this monitor" and select, "Apply".

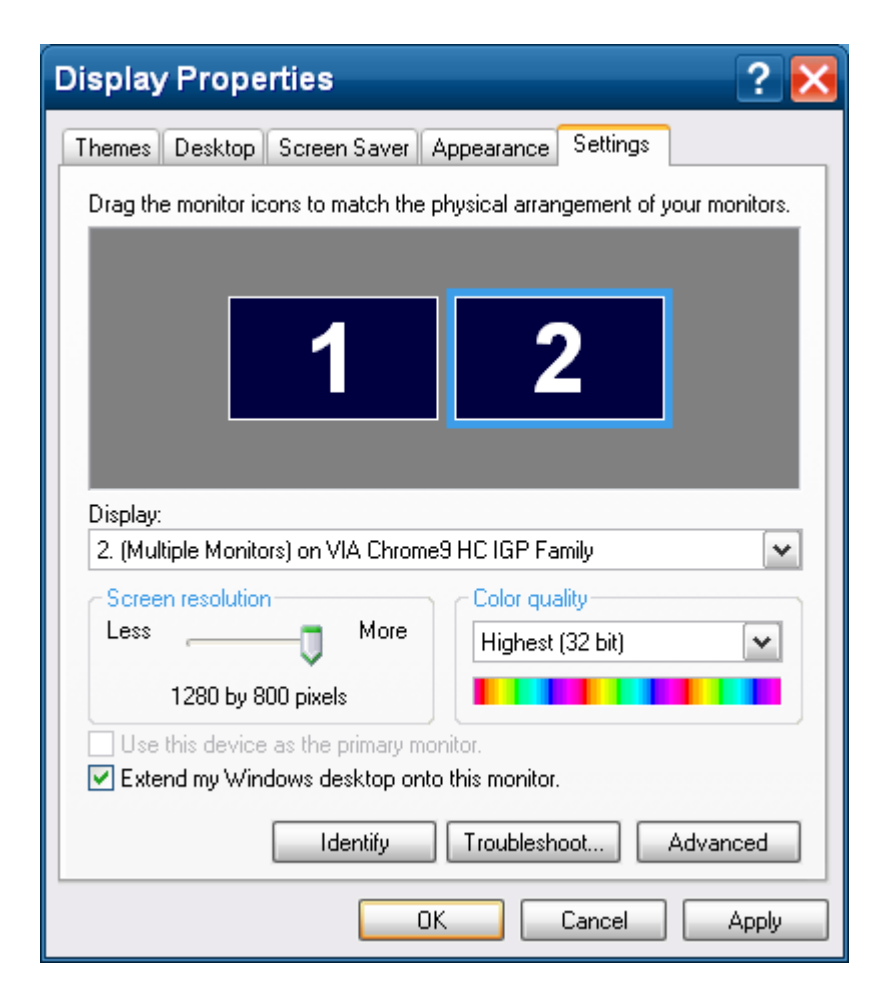

## **VGA rotate**

Set VGA rotate by S3 software

1. Press right button on desktop and select Properties.

| Arrange Icons By<br>Refresh | ۲ |
|-----------------------------|---|
| Paste<br>Paste Shortcut     |   |
| New                         | Þ |
| Properties                  |   |

2. Press advanced on the sheet of setting.

| Display Properties ? 🗙                                                                                                |  |  |  |  |  |  |
|----------------------------------------------------------------------------------------------------|--|--|--|--|--|--|
| Themes Desktop Screen Saver Appearance Settings                                                                       |  |  |  |  |  |  |
| Drag the monitor icons to match the physical arrangement of your monitors.                                            |  |  |  |  |  |  |
| Display:                                                                                                    |  |  |  |  |  |  |
| Screen resolution                                                                                                    |  |  |  |  |  |  |
| Less More Highest (32 bit)                                                                                            |  |  |  |  |  |  |
| 1280 by 800 pixels                                                                                                    |  |  |  |  |  |  |
| Use this device as the primary monitor.  Extend my Windows desktop onto this monitor.  Identify Troubleshoot Advanced |  |  |  |  |  |  |
| OK Cancel Apply                                                                                                    |  |  |  |  |  |  |

3. Press left button on S3Rotate.

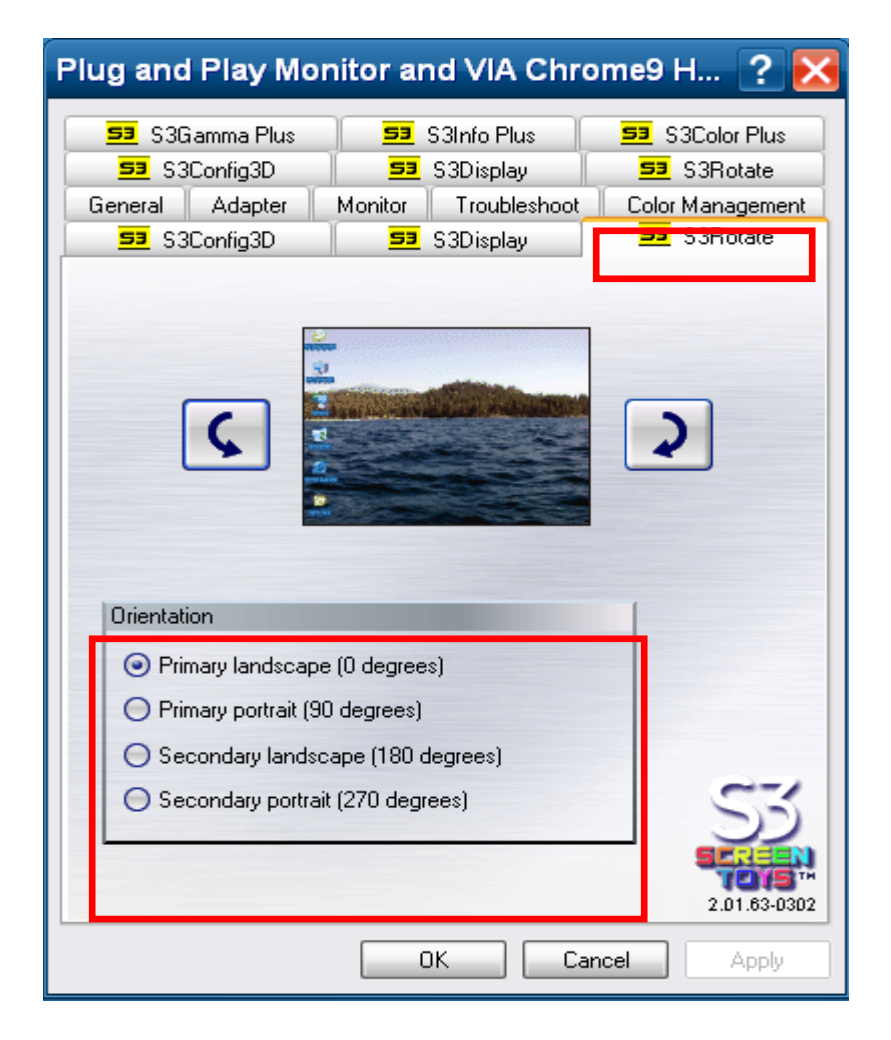

# Appendix H

#### **Battery Calibration**

If your laptop battery's life has become shorter over time, we recommend you re-calibrate it by using the "battery calibration" tool in BIOS. This process will take around 4.5 hours.

1. Connect a USB keyboard to the USB port and power on your Tablet. Press DEL to enter the BIOS setup options.

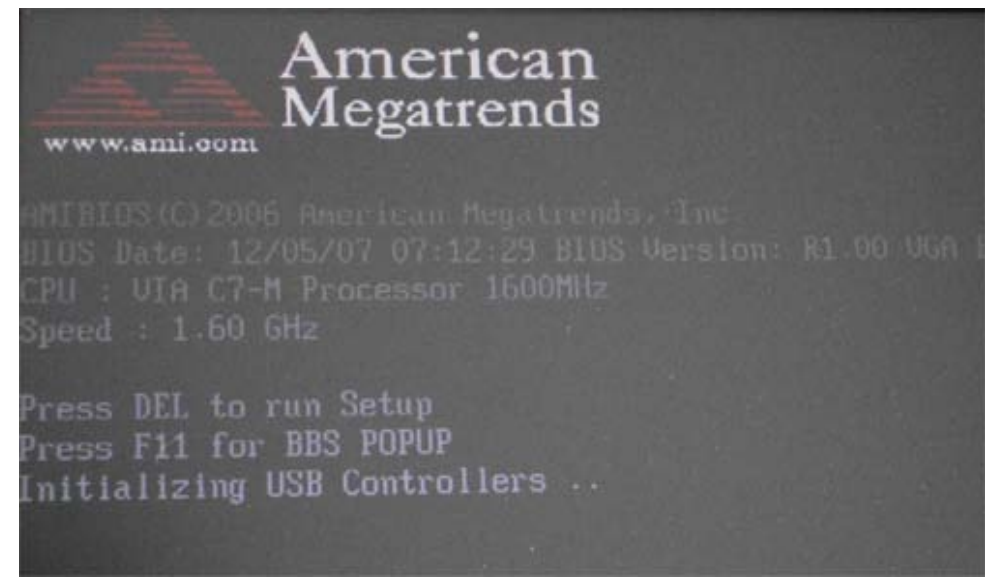

2. Select the "Advanced" menu, then navigate to "Battery Calibration" and press Enter.

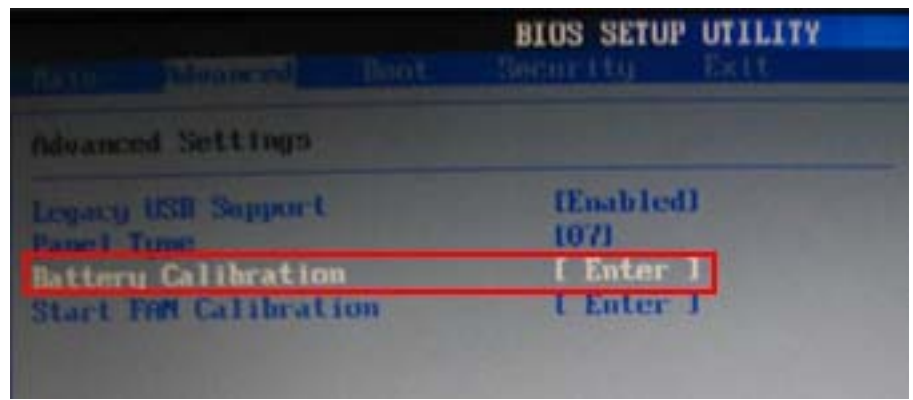

3. Press "OK" to execute the Battery Calibration function

| serve distanced                                                                                    | BIOS Sectors                         | SETUP UTILITY               |                                                                            |  |
|----------------------------------------------------------------------------------------------------|--------------------------------------|-----------------------------|----------------------------------------------------------------------------|--|
| Indvanced Settings<br>Legicy USB Support<br>Panel Type<br>Battery Calibratio<br>Start FAN Calibrat | IEm.<br>107/<br>Ion I En<br>Ion I En | ubled]<br>Inter 1<br>ater 1 | Automatically to<br>calibrate of battery<br>capacity.                      |  |
|                                                                                                    | Execute Battery                      | Calibration funct           | select Screen                                                              |  |
|                                                                                                    |                                      |                             | Enter Go to Sub Screen<br>F1 General Help<br>F10 Saue and Exit<br>ESC Exit |  |
| 002.61                                                                                             | (C) Copyr Ight 1985                  | -2006, American He          | gatrends, Inc.                                                             |  |

4. If you wish to enable battery auto-learning, press "y"

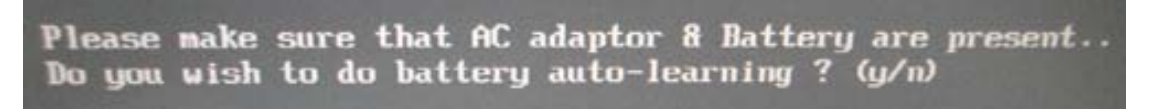

5. Finished!! Restart your V12

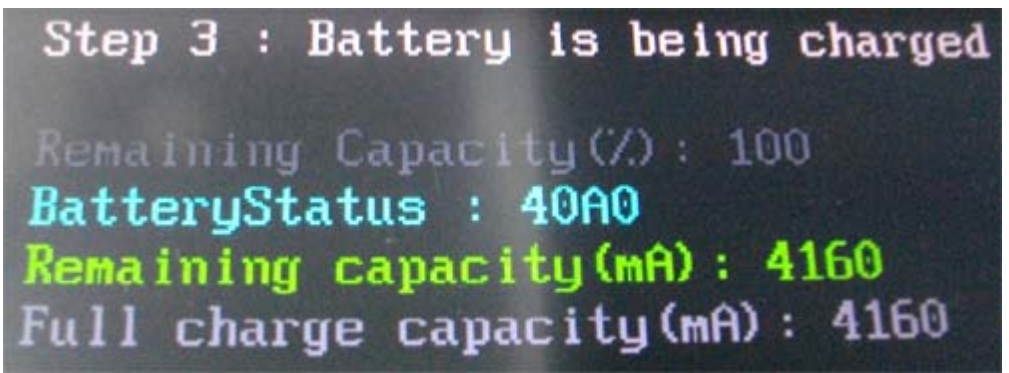

# Appendix I

User's Manual

## Portfolio case usage

Please follow the pictures below.

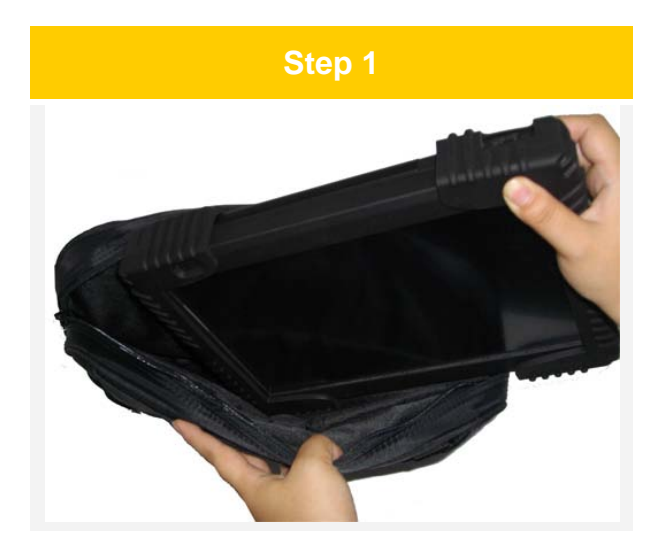

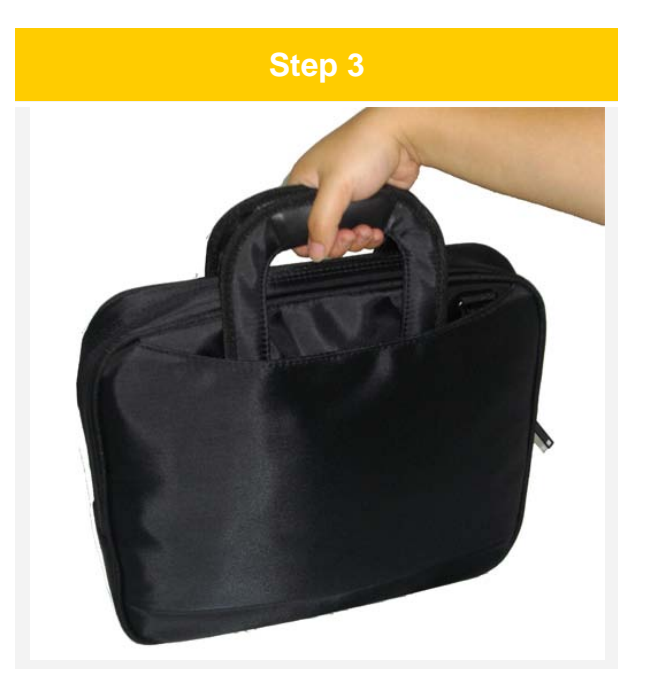

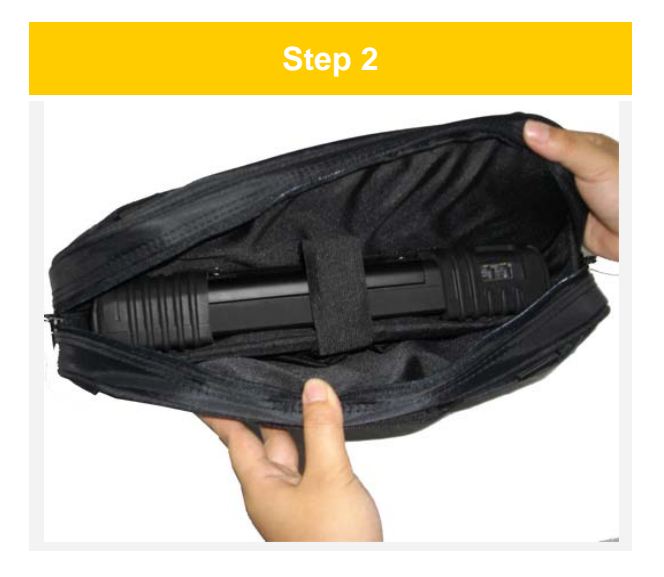

Caution

Always put the tablet into the proper compartment inside the portfolio case in order to prevent damage

## Appendix J Packing carton

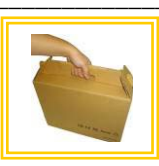

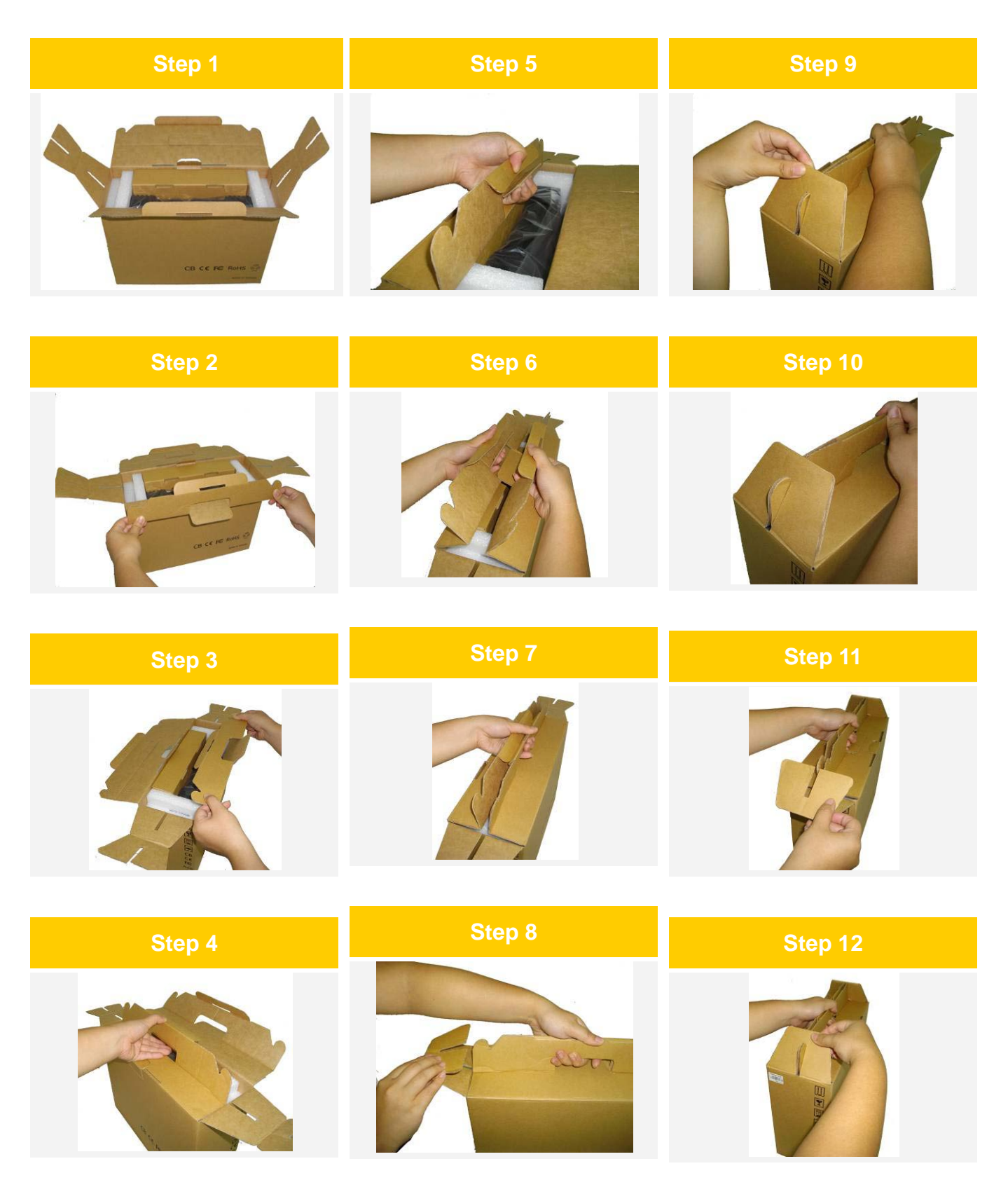

User's Manual

# Appendix K

## Upgrading your Tablet memory and storage device.

If you want to change or upgrade your system memory or storage device, please follow the procedure below. Note: Always take appropriate anti-static precautions before undertaking this procedure or this may result in damage to internal components. Disconnect the Tablet from the power supply and remove the battery before starting.

#### Open access cover

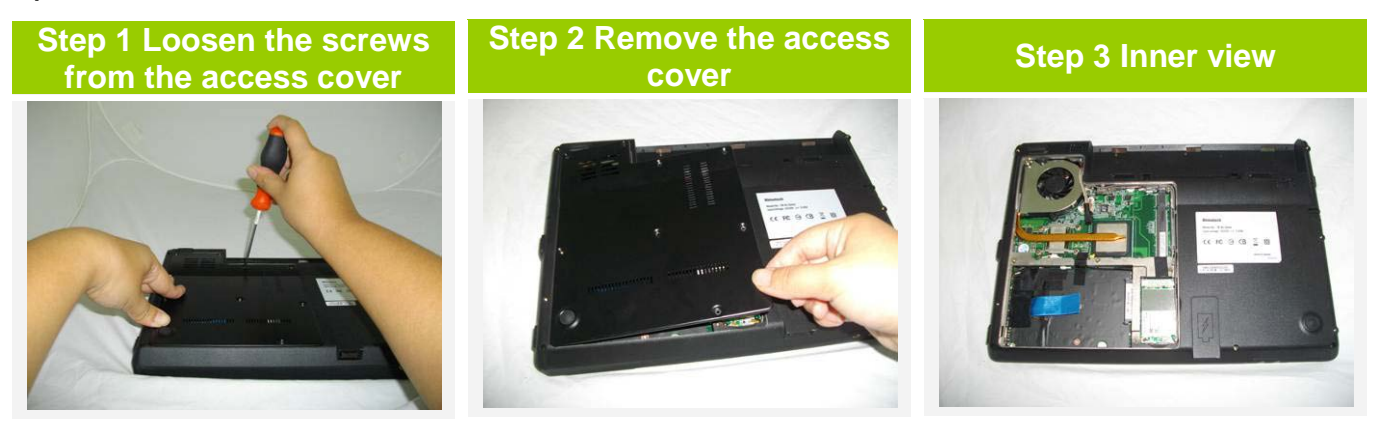

## Swap memory

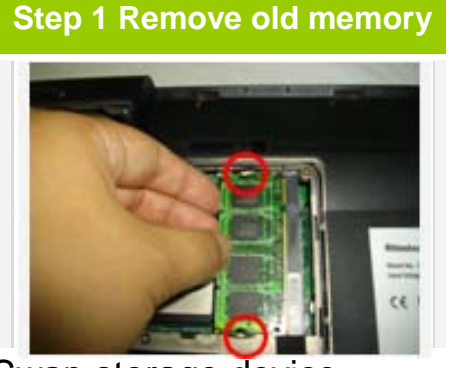

## Swap storage device

Step 2 Install new memory

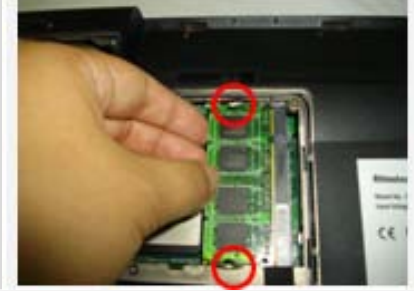

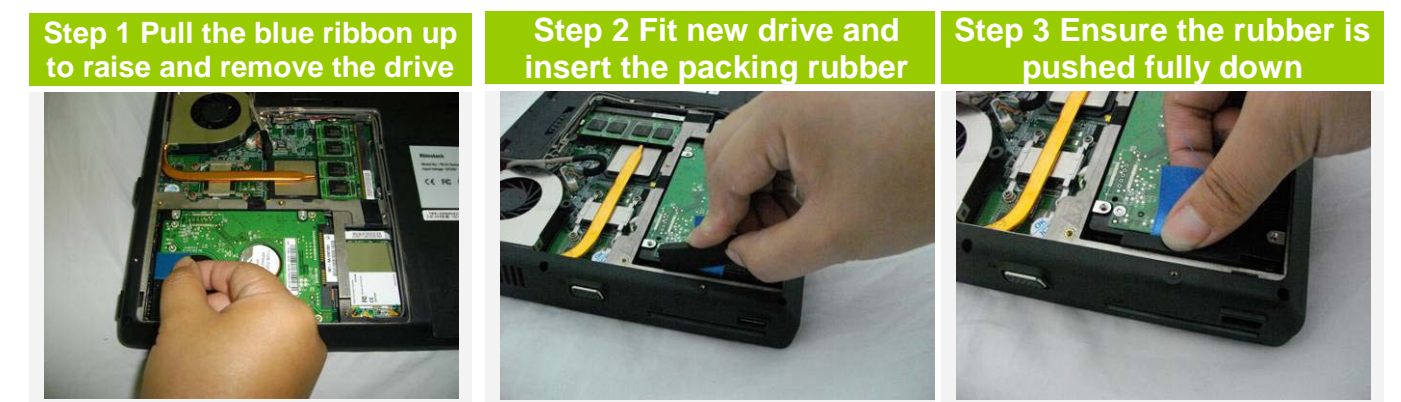

#### Warning

To avoid any damage, always follow the standard procedure to install memory & storage.

User's Manual

## Appendix L How to use the Vehicle Cradle

Step 1

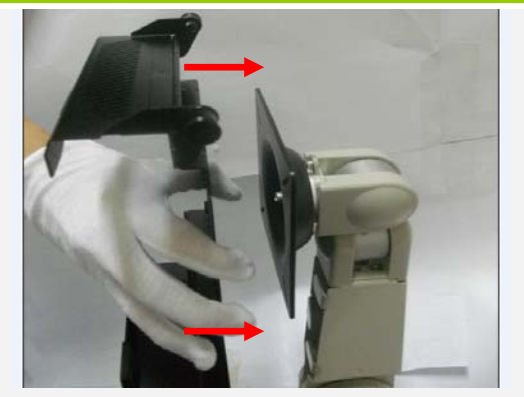

Connect vehicle cradle to VESA arm

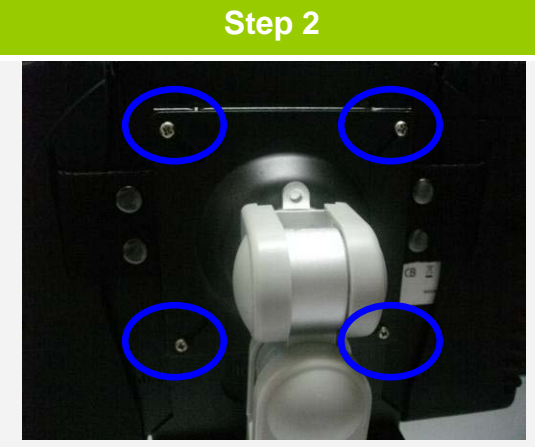

Fasten screws \*4 to fix vehicle cradle

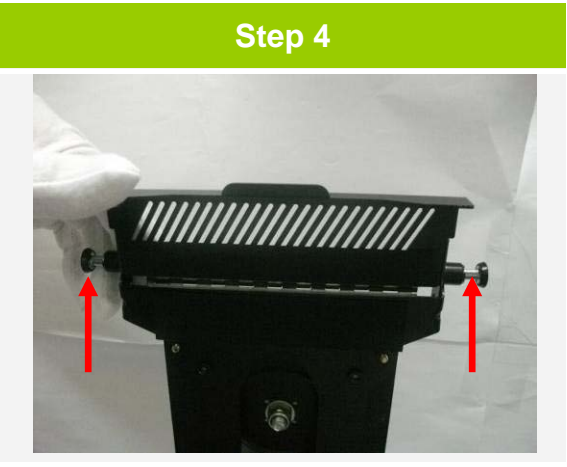

Pull up top cover

<image>

Connect V12 to docking connector

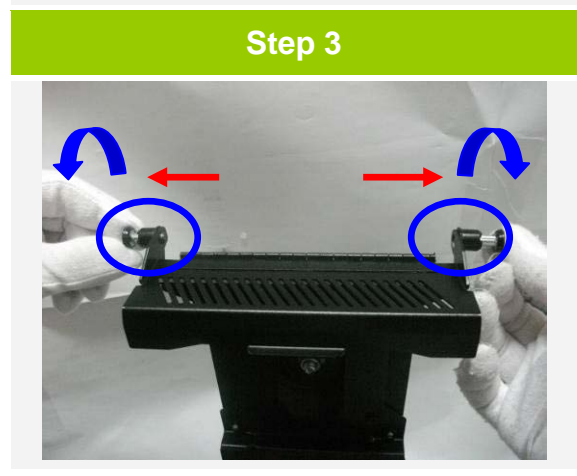

Follow the direction to open the lock of top cover

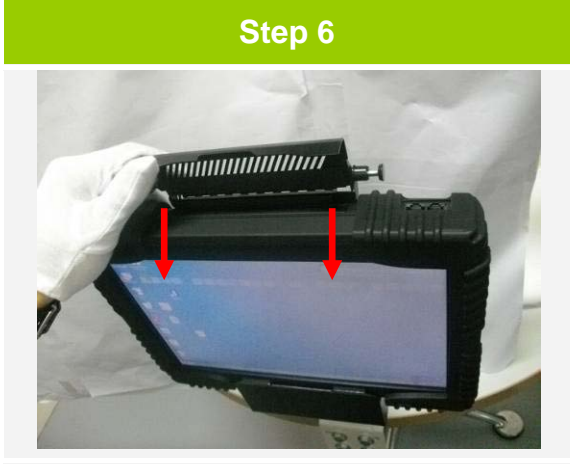

Follow the direction to close top cover

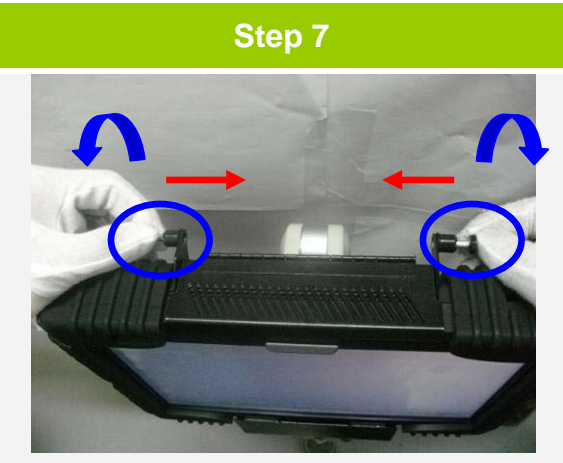

Follow the direction to lock the top cover

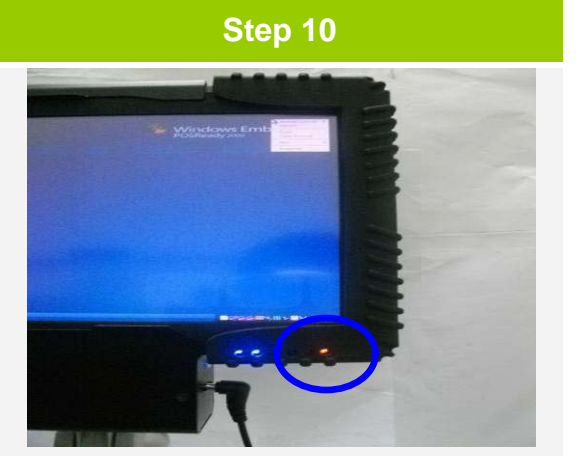

Check LED indicator

- Amber : V12 is Charging
- Green : V12 is Charged

Step 11

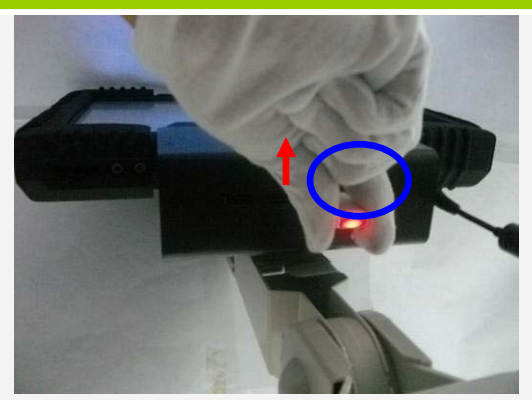

Check USB socket at the bottom of the cradle

Step 12

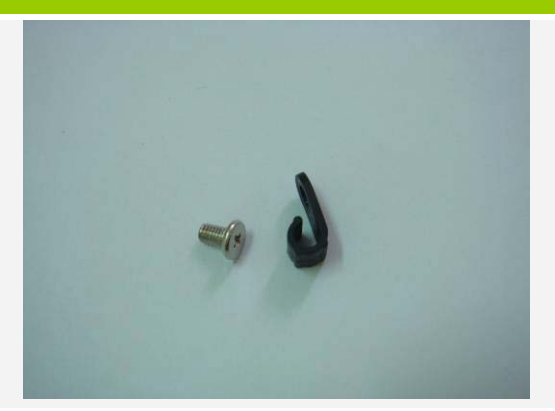

Prepare the Hook & screw

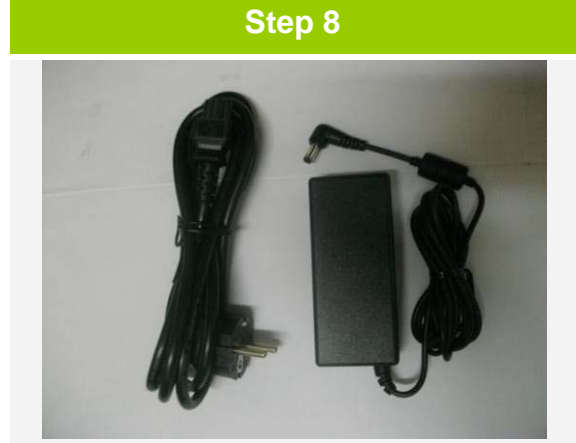

Prepare the power cord & adapter

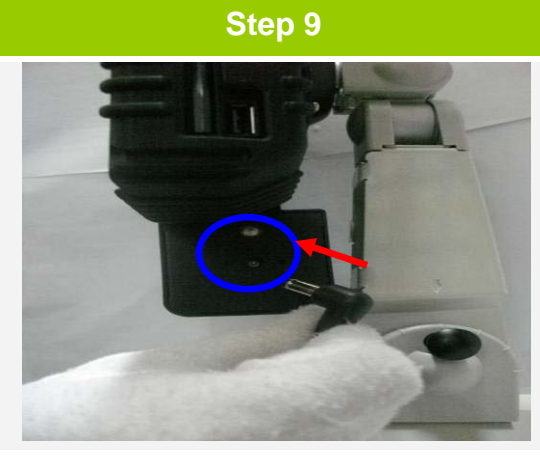

Connect the power cord to vehicle cradle

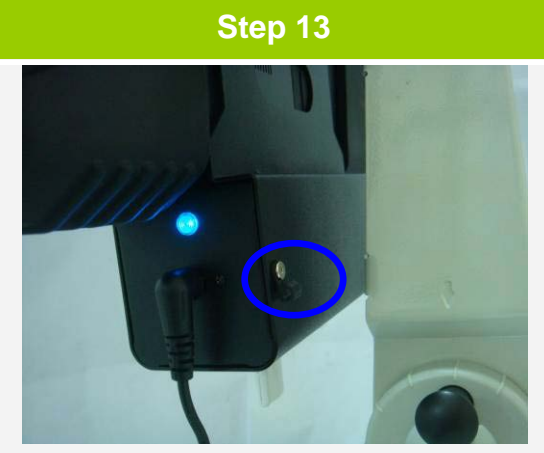

Fasten screw to fix the hook to cradle

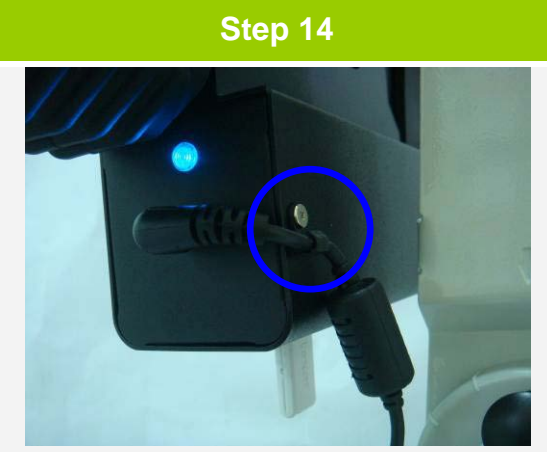

Fix power cord with the hook

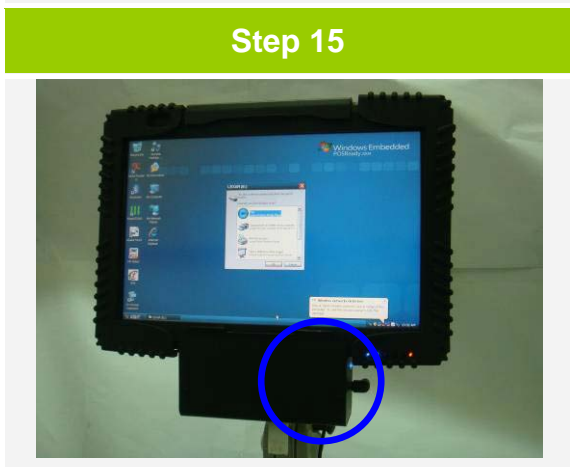

Done

# Appendix M

#### System specification

#### Processor

VIA C7-M 1.6 GHZ (System bus 400MHz) L2 cache:128K

BIOS AMI Note BIOS;1MB;Flashable

#### Display

12.1inch WXGA TFT;1280 x 800;up to 262,144 colors Viewable: Horizontal:+45~-45 °; Vertical:+20~-45 °

Graphic Integrated 2D/3D graphic engine; up to 128MB

Memory One DDR II SODIMM socket; 256MB~1GB(533/667)

Touch Screen Resistive touch screen ; Hardness :3H;Durability:Knock 35,000,000 times

Stylus; Quaduro Systems V12 series pen ( item code: 92090016-00);

Storage type(Choose 1 of the 3) (1) Hard disk drive: 2.5 inch SATA 40~500 GB( 5400/ 7200 rpm ) (2) Solid state drive: SATA II 16~128GB;68MB/sec (3) Flash module: SATA 128MB~8GB;1.5Gb/sec

Audio High Definition Audio;24-bit output

#### Communications

Built-in 56K V.92 modem; Built-in 10/100 Base-T Ethernet; Wireless LAN 802.11 b/g/n

Security Kensington Lock support

Integrated Smart Card reader(optional)

Battery Standard Li-lon 6-cell smart battery,4400mAH battery life up to 3.5 hours

AC Adapter Auto-sensing AC 100~240V,50/60Hz DC 20V,3.25A,65W

Power Management ACPI 2.0

#### I/O interfaces

1 x LAN RJ-45 1 x modem RJ-11 1 x VGA(15 pins D-sub) 1 x Express card slot 1 x USB port 2.0 1 x docking extension slot 1 x stereo headphone 1 x microphone 1 x momory card slot/MS/MI

1 x memory card slot(MS/MS Pro/SD/MMC) 1 x smart card slot(optional function) DC-in

Dimensions and weight 297 x 210 x 35 mm 315 x 227 x 46 mm(with Anti-collision rubber) 2.05kg(with Anti-collision rubber)

#### Software

WindowsR Vista basic WindowsR Vista Business WindowsR XP Pro for Embedded Systems WindowsR Vista for Embedded Systems Quaduro Systems Computer recommends MicrosoftR POS ready 2009 Quaduro Systems Computer recommends MicrosoftR WindowsR XP embedded 2007 SP2 Quaduro Systems Computer recommends MicrosoftR WindowsR Embedded Standard 2009

Warranty 2 years warranty(3 years option)

#### Wireless Technologies (WLAN)

Import and usage according to country-specific regulations The WiFi 802.11n module is WiFi certified

#### Accessories

Portfolio case Anti-collision rubber with hand strap Replacement Stylus

#### Environmental

Operating Temperature(with power management) 5°C to 35°C(41°F to 95°F) Humidity:20% to 85%(non-condensing) Storage Temperature:-15°C to 60°C(5°F to 140°F

| Note |  |  |  |
|------|--|--|--|
|      |  |  |  |
|      |  |  |  |
|      |  |  |  |
|      |  |  |  |
|      |  |  |  |
|      |  |  |  |
|      |  |  |  |
|      |  |  |  |
|      |  |  |  |
|      |  |  |  |
|      |  |  |  |

Quaduro Systems., Ltd.

Technical contact : <u>support@quaduro.com</u> TEL : +44 (0) 2008 988 9909 www.quaduro.com